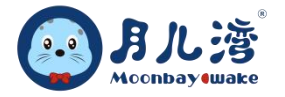

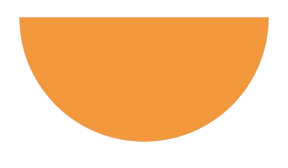

# 月儿湾水育早教小程序管理平台

# 操作指南 5.0

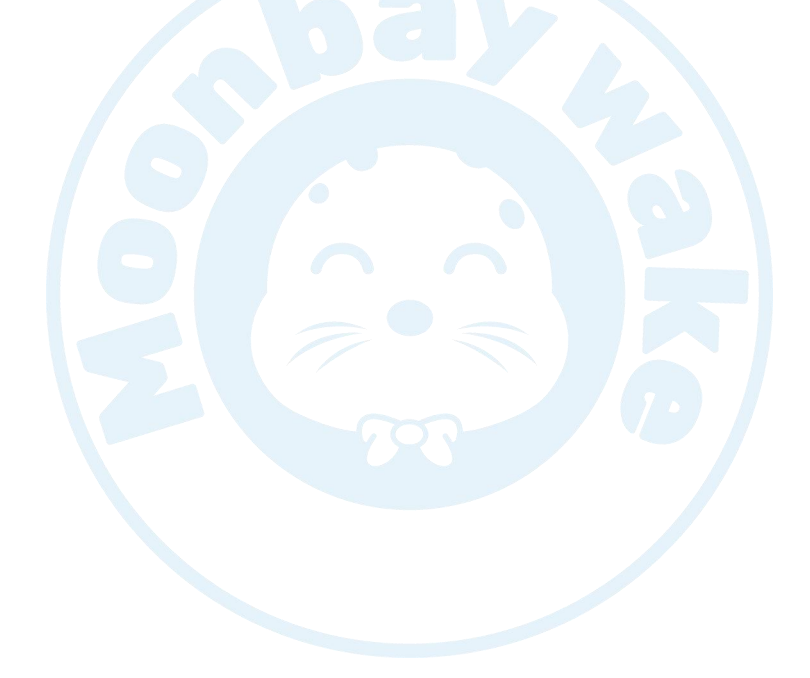

北京月儿湾文化发展有限公司

2023年3月

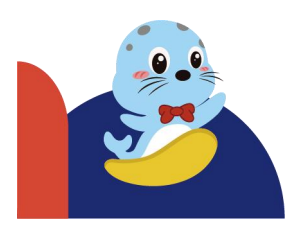

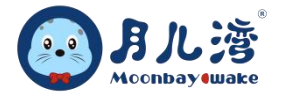

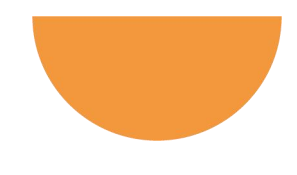

| 第一章                   | 小程序总述    | 4  |
|-----------------------|----------|----|
| 第二章                   | 中心后台功能操作 | 5  |
| 第一节                   | 登录程序     | 5  |
| 第二节                   | 我的版块     | 6  |
|                       | 1、我的学员   | 6  |
|                       | 2、我的课评   | 7  |
|                       | 3、我的采集   | 8  |
| 第二节                   | 教务管理     | 9  |
|                       | 1、学员约课   | 9  |
|                       | 2、网约审核   |    |
|                       | 3、请假审核   |    |
|                       | 4、日课表    |    |
|                       | 5、学员排课查询 |    |
|                       | 6、门店学员   |    |
|                       | 7、辅助签到   |    |
|                       | 8、签到记录   | 21 |
| 第三节                   | 教学管理     | 22 |
|                       | 1、写课评    | 22 |
|                       | 2、电子教案   | 24 |
|                       | 3、服务签到   | 26 |
|                       | 4、服务签到查询 |    |
| 第四节                   | 市场推广     | 29 |
|                       | 1、公海     | 29 |
|                       | 2、 数据采集  |    |
| 第五节                   | 物资管理(新更) |    |
|                       |          |    |
|                       |          |    |
| and the second second |          |    |

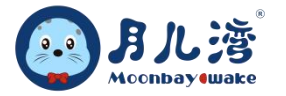

|     | 1.物资信息     |    |
|-----|------------|----|
|     | 2. 商品收款    |    |
|     | 3. 收款汇总    |    |
| 第六节 | 订单处理(新更)   | 40 |
|     | 1.订单列表     | 40 |
|     | 2.退款审批     | 41 |
| 第七节 | 实时数据(新更)   | 43 |
|     | 1.实时数据     | 43 |
|     | 2.视频监控     | 45 |
| 第八节 | 其他         | 46 |
|     | 1、扫一扫      | 46 |
|     | 2、核销记录     | 47 |
|     | 3、 知识库     |    |
| 第三章 | 会员及家长功能操作  | 50 |
|     | 家长使用操作流程   | 50 |
| 第一节 | 我的         | 51 |
|     | 1、宝宝信息维护   | 51 |
|     | 2、 课程表     | 52 |
|     | 3、 我的课评    | 53 |
|     | 4、我的卡券     | 54 |
|     | 5、我的订单(新更) | 56 |
| 第二节 | 首页         | 58 |
|     | 1、课程信息     | 58 |
|     | 2、预约课程     | 59 |
|     | 3、约课记录     | 60 |
|     | 第三节 课评圈    | 61 |
|     | 评论回复功能     | 61 |
| 第四章 | 常见问题和解决办法  | 62 |

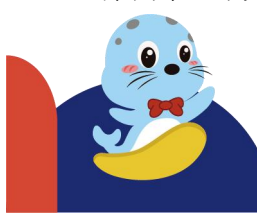

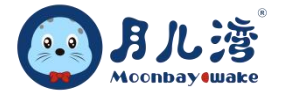

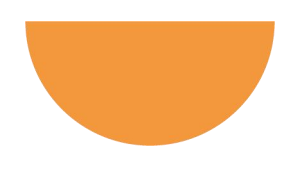

#### 第一章 小程序总述

如今小程序不管是覆盖率还是日活跃用户已经远远超过同类型。上线的小程序数量也大大增加,可以 说是覆盖在各行各业,与大家的生活工作交叉在了一起。

小程序成为真正意义上的中国人定义的"互联网新技术标准"。随着小程序的不断发展,截至 2022 年上半年,全网小程序数量突破 700 万个,其中,微信小程序是行业主流,数量超过 430 万个,占比高达约 61.43%。

从小程序访问次数来看,2021年上半年小程序访问次数 Top10中,生活服务小程序的访问次数最高,达到 40.4%;旅游小程序次之,达到 17.8%;网络购物小程序第三,达到 13.4%。

数据显示,2022年微信小程序日活超过4.5亿,日均使用次数比较2020年增长了32%,活跃小程序则 增长了41%。2022年小程序开发者突破了300万,并且开发者获得了稳定的收入。相比较2021年,小程序 的变现规模增长超过90%,微信为开发者支付的广告分成接近百亿。

近几年,小程序市场发展迅猛,目前即速应用也加入了探索完善小程序的行列,不仅可以一键生成小 程序,通过将小程序与公众号、视频号互相结合与转化,实现私域流量的转化。未来,小程序发展将逐渐 完善。

月儿湾微信小程序做为 ERP 管理平台的延伸应用程序,集合了各中心后台功能操作(课程预约、网约 审核、请假审核、服务签到、学员课评、教案浏览、数据采集、卡券核销、订单查询、实时数据、实时监 控)等各项管理和会员家长功能操作(签到、约课、请假、取消、卡券购买及核销、查看课评、订单查询) 等各项便捷服务。

月儿湾微信小程序更好的完善了中心教务处理、学员课评、线上学习、教案浏览等中心基础服务,同时给月儿湾会员及家长带来随时约课、会员积分签到等便利服务,为中心引流、客户维护、客户体验感提升带来极好的用户体验。

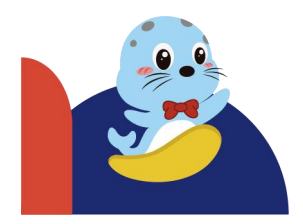

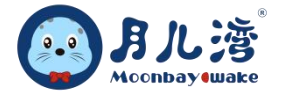

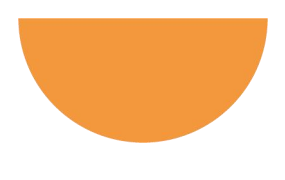

# 第二章 中心后台功能操作

### 第一节 登录程序

中心员工在登录系统之前,需要先登录中心 ERP 账号和密码,才可进入小程序操作相关的功能。

#### 1、登录

- ▶ 功能概述:此功能主要用于中心小程序端口的账号登录。
- ▶ 操作流程:打开微信→下拉微信对话框→搜索"月儿湾"→选择"北京月儿湾水育早教"→点击"我的"
   →点击"中心后台"→输入账号和密码→点击登录→绑定→确定。
- 注意事项:中心管理员账号由总部统一设置,中心员工账号由中心管理员统一设置;下次登录将自动 登录系统。
- ▶ 界面如下:

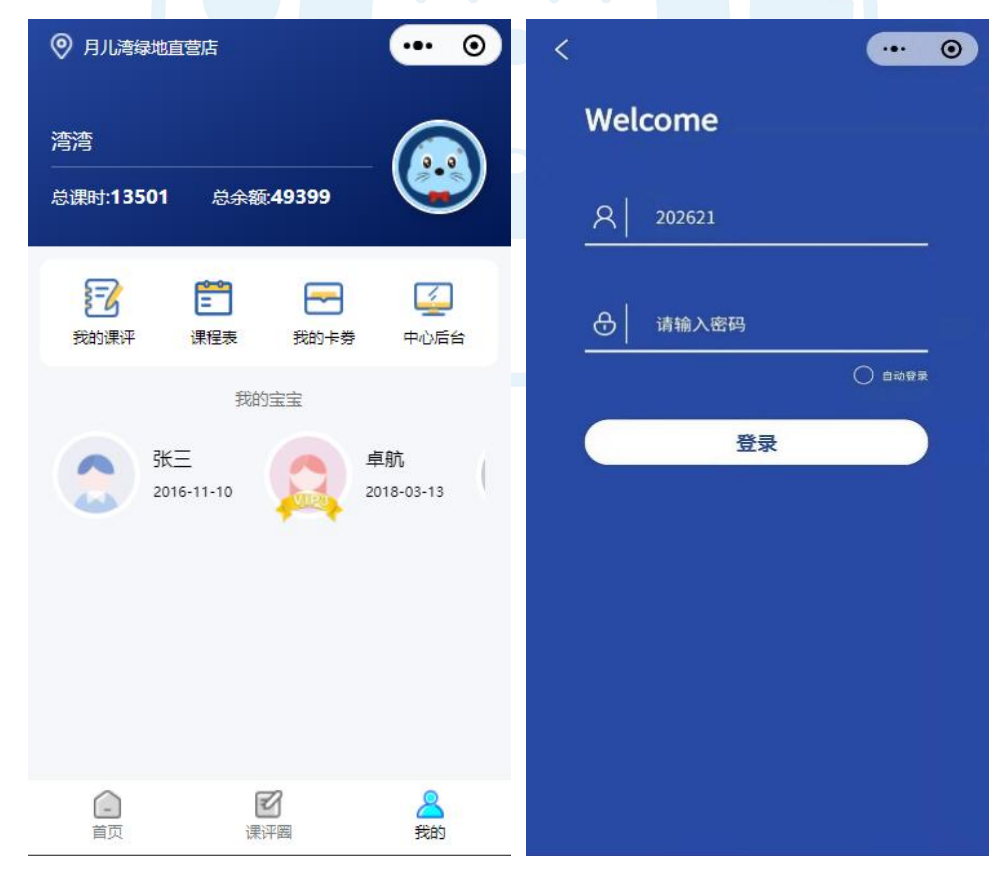

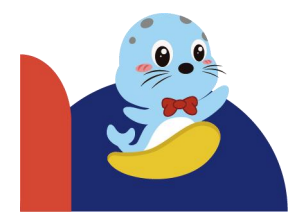

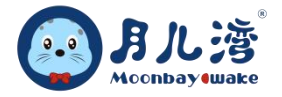

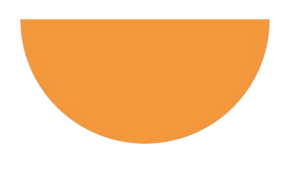

# 第二节 我的版块

我的版块主要涵盖了我的学员、我的课评、我的采集三个项目的查询和添加服务。

#### 1、我的学员

- ▶ 功能概述:此功能主要用于成长顾问查看我的学员和添加非会员信息。
- ▶ 操作流程:点击"我的"→点击"中心后台"→点击"我的学员"→会员(可以显示自己名下分配的 会员数据)
- ▶ 界面如下:

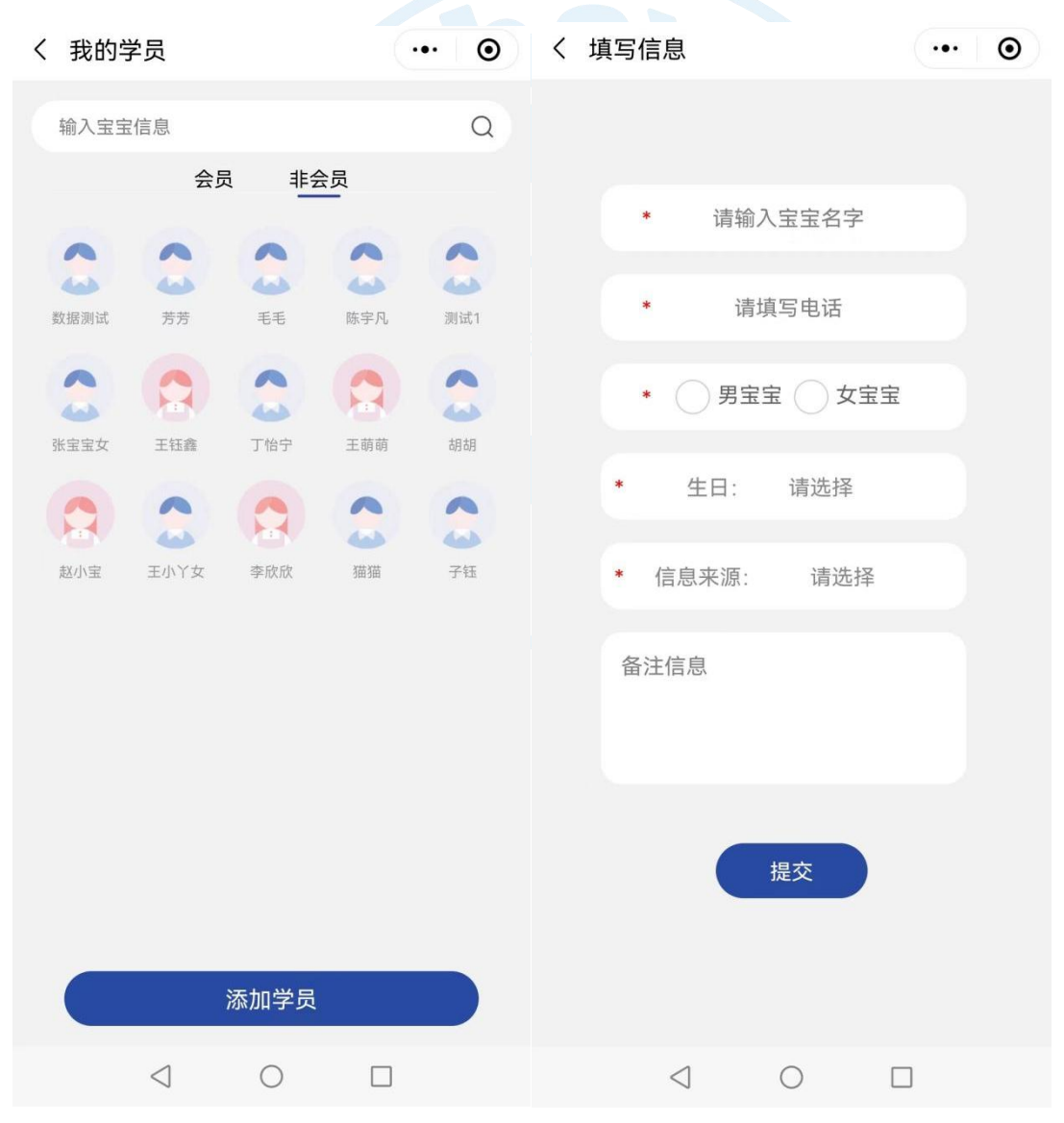

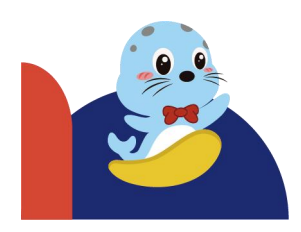

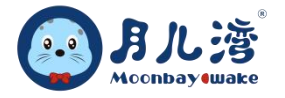

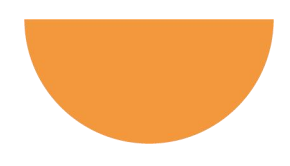

# 2、我的课评

- ▶ 功能概述:此功能主要用于课程教练查看我写过的学员课评,家长回复课评,与家长进行互动。
- ▶ 操作流程:点击"我的"→点击"中心后台"→点击"我的课评"→可进行点赞、文字、音频、图片、 视频的互动。
- ▶ 界面如下:

| く 我的课评                                               | ••• •       | く 评论                       | ••• •   |
|------------------------------------------------------|-------------|----------------------------|---------|
| $\odot$                                              | மீ          |                            |         |
| <b>周老师</b><br>2021-08-01 14:12                       |             | 2021-08-01 14:12           |         |
| 学员:卓航<br>熟悉并适应脸上有水:配合很好<br>在水中可以与家长互动并有蹬腿或拍水的;       | 意识动作:待提     | 熟悉并适应脸上有水:配合很好             |         |
|                                                      |             |                            |         |
|                                                      | மீ          | 评论 2                       |         |
| <b>周老师</b><br>2021-07-13 11:16                       |             | 刘修远                        |         |
| 学员:卓航<br>熟悉并适应脸上有水:配合很好<br>适应仰式漂浮:待提高                | -           | STILL COL                  |         |
|                                                      | மீ          | 刘修沅                        |         |
| <b>周老师</b><br>2021-07-08 13:42                       |             |                            |         |
| 学员:刘沐熙<br>探索思考教具的用途与作用:需回家多练习<br>探索思考故事情节的发展与延续:需回家多 | 练习 🔻        | 100 LEAD                   | <u></u> |
| $\odot$                                              | <b>لا</b> ح |                            |         |
| <b>周老师</b><br>2021-07-02 16:18                       |             | ۲                          | 发布      |
| 学员:王梓铮                                               |             | <u>ن</u> ے ا               |         |
| $\triangleleft$ O                                    |             | $\triangleleft$ $\bigcirc$ |         |

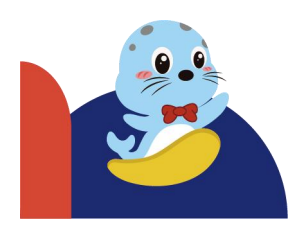

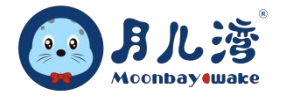

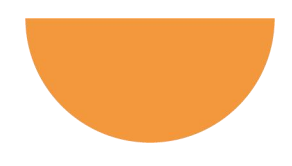

# 3、我的采集

- ▶ 功能概述:此功能主要用于市场专员查看我采集过的学员信息,也可以添加新的学员信息。
- ▶ 操作流程:点击"我的"→点击"中心后台"→点击"我的采集"→可进行查询和添加学员。
- ▶ 界面如下:

| く 我的采集    | ••• •   | く填写信息       | ••• • |
|-----------|---------|-------------|-------|
| 输入宝宝信息    | Q       |             |       |
|           | 测1试 测4试 | * 请输入宝宝名字   |       |
|           |         | * 请填写电话     |       |
| 奕喆 ces xx | 开心 ce   | * 月宝宝 女宝宝   |       |
| 测试 酒窝 宁宁  |         | * 生日: 请选择   |       |
|           |         | 请输入家长姓名     |       |
|           |         | 与孩子关系: 父亲   |       |
|           |         | * 信息来源: 请选择 |       |
|           |         | 提交          |       |
| 添加学员      |         |             |       |
|           |         |             | ]     |

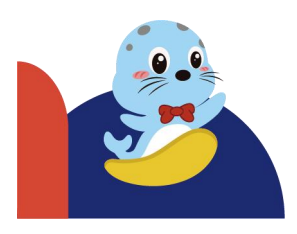

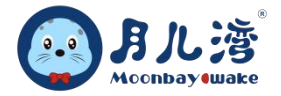

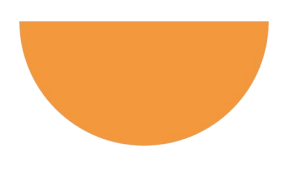

# 第二节 教务管理

教务管理版块主要涵盖了学员约课、网约审核、请假审核、日课表、门店学员、辅助签到、签到记录, 主要用于中心协助会员约课、审核、查询和辅助签到等服务。

#### 1、学员约课

- ▶ 功能概述:此功能主要用于中心为学员进行线上选课、排课。
- ▶ 操作流程:点击"我的"→点击"中心后台"→点击学员约课→选择日期→选择课程→选择课程阶段→
   选择学员→预约。
- ▶ 注意事项:
  - 约课/取消/请假需要提前多久申请,需要到 ERP 平台教务管理下的课程信息设置提前小时数。
  - 当约课时间底纹显示灰色,即代表不能约课。
- ▶ 界面如下:

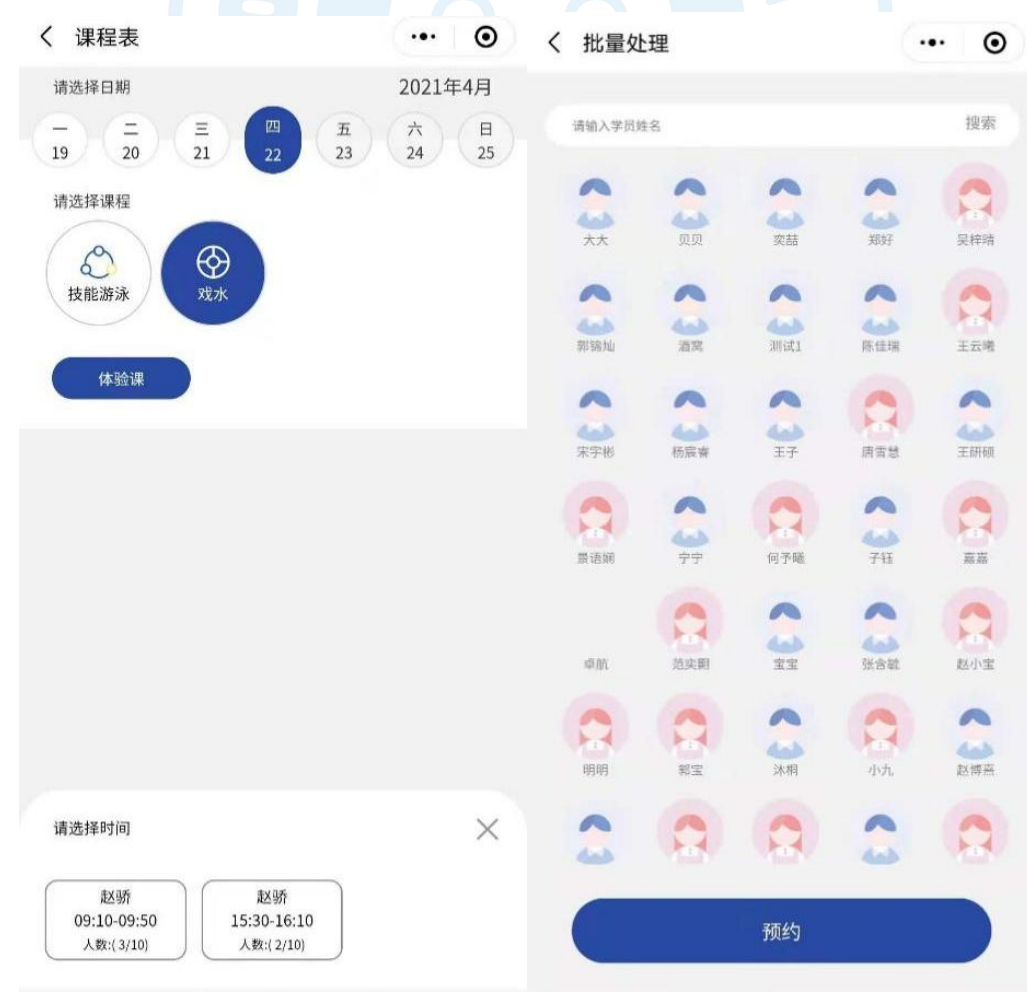

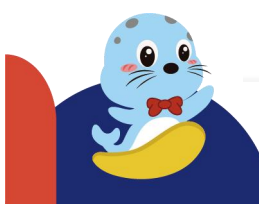

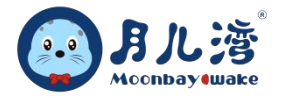

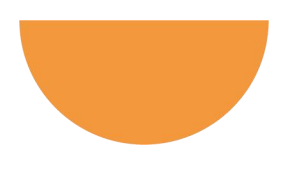

### 2、网约审核

- (1) 同意/驳回
- ▶ 功能概述:此功能主要用于中心对学员课程预约、请假进行同意/驳回/取消预约等。
- ▶ 操作流程:点击"我的"→点击"中心后台"→点击网约审核→提交(可以查看所有学员的约课、请 假申请)→根据情况选择同意或驳回。
- ▶ 界面如下:

| く 网约审核                                                                                                  | ··· • • < 4                                                                                  | り课审核                                                                                                    | ••• •              |
|----------------------------------------------------------------------------------------------------|----------------------------------------------------------------------------------------------|----------------------------------------------------------------------------------------------------|--------------------|
| 2021-08-30 到 2022-8-30                                                                                  |                                                                                              |                                                                                                    |                    |
| 填写课程名称                                                                                                  | 搜索                                                                                           | (                                                                                                    |                    |
| <b>提交</b> 同意 驳回 取消预约                                                                                    | 全部                                                                                           |                                                                                                    | 开心                 |
| 提交时间: 2021-11-11 10:41<br>XX<br>预约课程:戏水<br>教室:戏水区<br>日期:2021-11-10 09:00-09:40<br>电话:1533333333         | 待审核     学員       学員     学員       学員     学員       学員     学員       第二     通道       接受预约     上述 | 民性别:男     民年龄:2岁2个月8天     民电话:15011536891     的课程:戏水     R时间:2021-11-111     果教室:戏水区     R时间:2021-11-100 | 1:05<br>9:00~09:40 |
| 提交时间: 2021-11-11 10:40<br><b>毛毛</b><br>预约课程:戏水<br>教室:戏水区<br>日期:2021-11-10 09:00-09:40<br>电话:13810434068 | 待审核                                                                                          |                                                                                                    |                    |
| 提交时间: 2021-11-11 09:41<br>酒窝<br>预约课程:戏水<br>教室:戏水区<br>日期:2021-11-10 09:00-09:40<br>电话:13521245789        | 待审核                                                                                          | 接受预约                                                                                                    | 驳回申请               |
|                                                                                                    |                                                                                              | $\triangleleft$                                                                                          | 0                  |

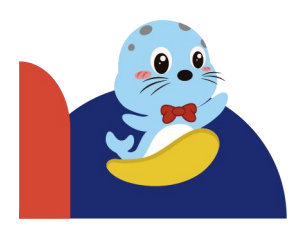

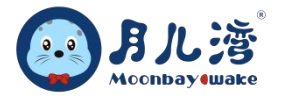

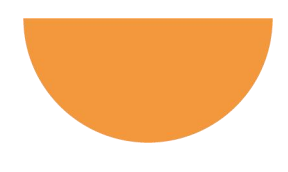

(2) 查询

- ▶ 功能概述:此功能主要用于中心对学员已预约的课程信息进行详细的搜索查询。
- ▶ 操作流程:点击"我的"→点击"中心后台"→→点击网约审核→选择所查询的时间周期→选择课程名称/学员名称→搜索或直接点击提交/同意/驳回/取消预约/全部。
- ▶ 注意事项:待审核会有红色待审核提醒。会员自行取消预约会在取消预约里显示。
- ▶ 界面如下:

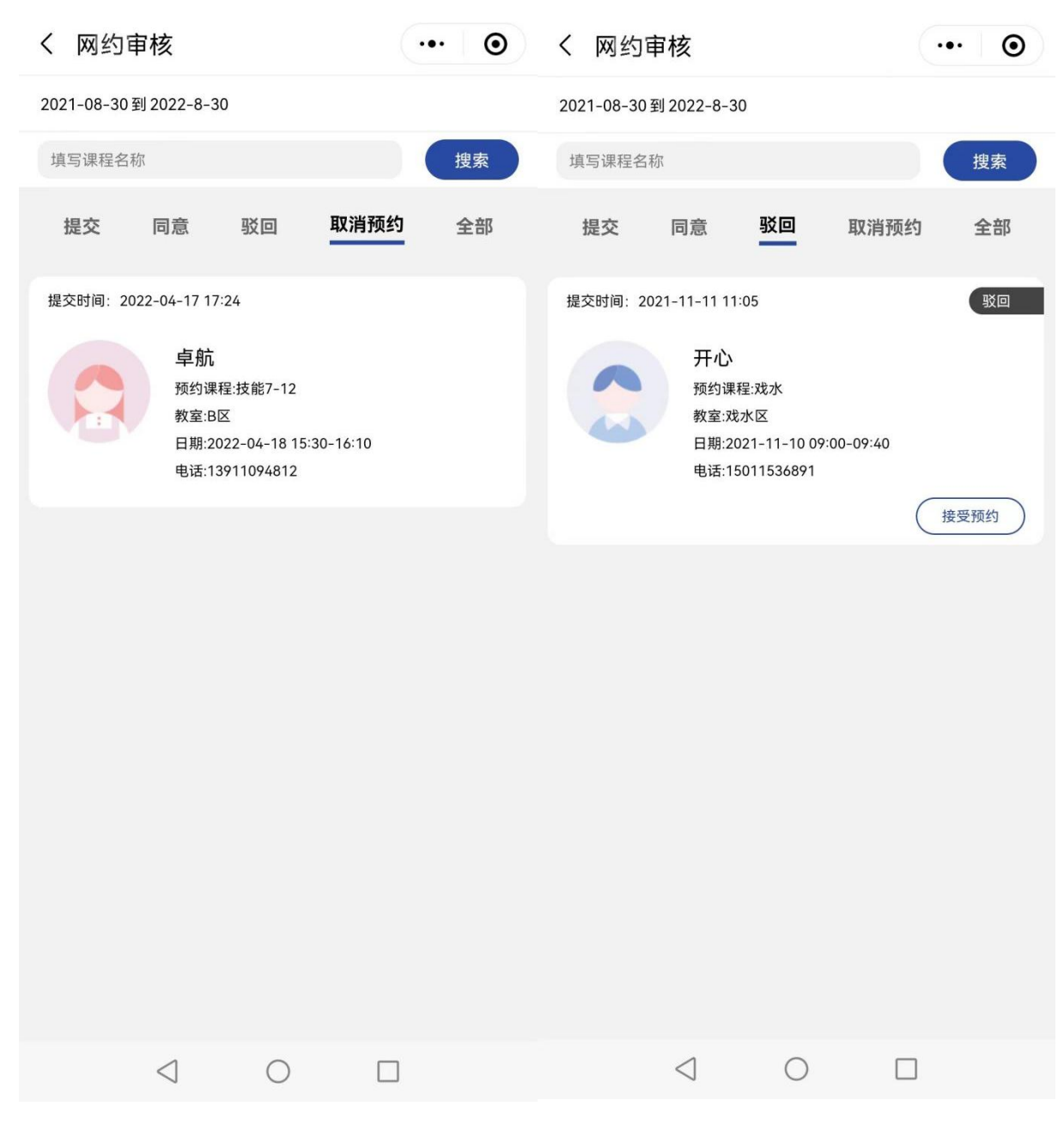

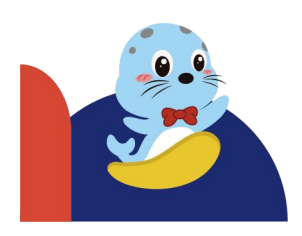

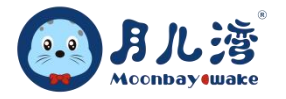

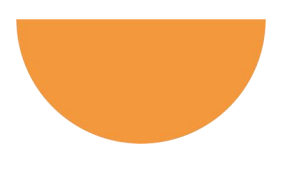

### 3、请假审核

- (1) 同意/驳回
- ▶ 功能概述:此功能主要用于中心对学员请假的审核与驳回。
- ▶ 操作流程:点击"我的"→点击"中心后台"→点击请假审核→选择学员→同意/驳回。
- ▶ 注意事项: 审核如驳回, 可在审核界面进行信息备注。
- ▶ 界面如下:

| く 请假审核                                                                      | ••• • | く 请假审核          |            | ••• •     |
|-----------------------------------------------------------------------------|-------|-----------------|------------|-----------|
| 2020-12-30到2022-8-30 申请时间                                                   | 上课时间  |                 |            |           |
| 填写课程名称                                                                      | 搜索    |                 |            |           |
| 全部 提交 同意 驳回                                                                 | 代请假   |                 | 卓航         |           |
| 测试1<br>课程:体验课                                                               | 提交    |                 | 同意理由       | $\otimes$ |
| 时间:2021-07-19 16:15-16:55<br>电话:13911094812                                 |       | 请输入             |            |           |
| 测试1<br>课程:戏水                                                                | 提交    |                 |            |           |
| 时间:2021-07-22 19:15-19:55<br>电话:13911094812                                 |       |                 | 提交         |           |
| <b>卓航</b><br>课程:技能A14.5-5.5y<br>时间:2021-08-04 09:00-09:40<br>电话:13911094812 | 提交    |                 | 驳回         |           |
| 纪乐成<br>课程:体验课<br>时间:2021-05-28 09:10-09:50<br>电话:13911094812                | 提交    | 按两新纳            |            | 必向中涛      |
| **                                                                          | 提交    |                 |            |           |
|                                                                             | ]     | $\triangleleft$ | $\bigcirc$ |           |

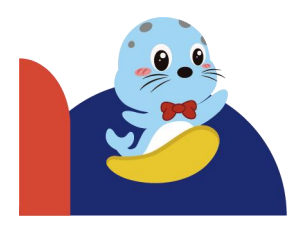

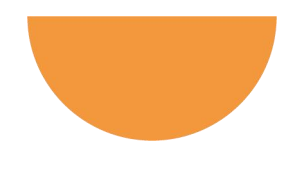

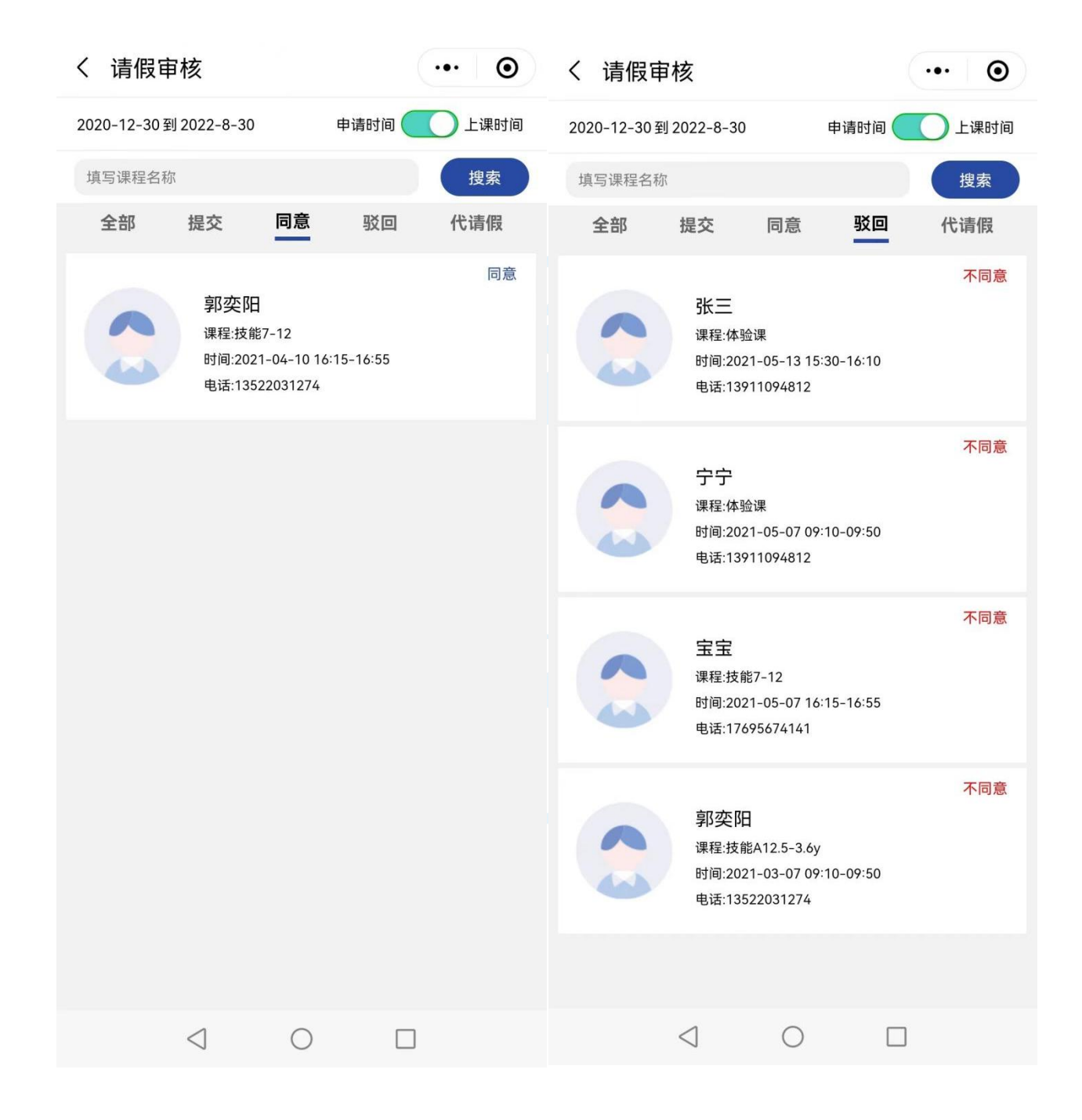

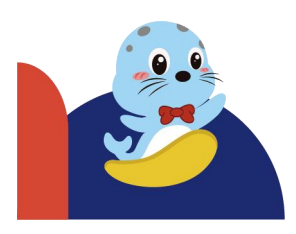

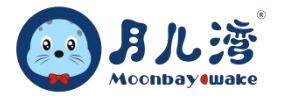

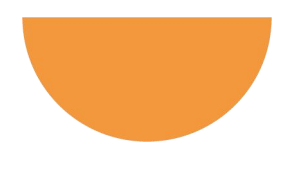

- (2) 代请假
- > 功能概述:此功能主要用于中心员工帮助学员请假的操作。
- ▶ 操作流程:点击"我的"→点击"中心后台"→点击请假审核→点击代请假→选择学员→填写请假理由
   →提交。
- ▶ 界面如下:

| く 代请假                                                                                | ••• •                                     | く 代请假                                                                                   | ••• •         |  |  |  |  |  |
|--------------------------------------------------------------------------------------|-------------------------------------------|-----------------------------------------------------------------------------------------|---------------|--|--|--|--|--|
| 2020-12-30 到 2022-8-30                                                               |                                           | 2020-08-30 到 2022-8-30                                                                  |               |  |  |  |  |  |
| 请输入查询内容                                                                              | 搜索                                        | 请输入查询内容                                                                                 | 搜索            |  |  |  |  |  |
| <b>卓航</b><br>预约课程:亲子0-6m<br>上课时间:2022-08-25 18:30-19:10<br>状态:正常<br>地点:教室D<br>老师:    | 日日<br>日日<br>请假                            | 卓航<br>预约课程: 亲子0-6m<br>上理时间: 2022-08-25 18:30-19:10<br>サ<br><b>请假理由</b><br>ま<br>ま<br>着輸入 |               |  |  |  |  |  |
| <b>数据测试</b><br>预约课程:技能6-10<br>上课时间:2022-08-1607:00-07:40<br>状态:正常<br>地点:C区<br>老师:赵林华 | □<br>□);<br>请假                            | 姜<br>予<br>上                                                                             |               |  |  |  |  |  |
| <b>晓凤</b><br>预约课程:体验课<br>上课时间:2022-07-1307:00-07:40<br>状态:正常<br>地点:晓凤的测试<br>老师:      | □<br>□);<br>请假                            | 晓凤<br>预约课程:体验课<br>上课时间:2022-07-1307:00-07:40<br>状态:正常<br>地点:晓凤的测试<br>老师:                | :<br>))<br>请假 |  |  |  |  |  |
| 晓凤<br>预约课程:体验课<br>上课时间:2022-07-1207:00-07:40<br>状态:正常<br>地点:晓凤的测试<br>老师:             | ■<br>■<br>:<br>:<br>:<br>:<br>:<br>:<br>: | 晓凤<br>预约课程:体验课<br>上课时间:2022-07-1207:00-07:40<br>状态:正常<br>地点:晓凤的测试<br>老师:                | 请假            |  |  |  |  |  |
| < ○                                                                                  |                                           | $\triangleleft$ O                                                                       |               |  |  |  |  |  |

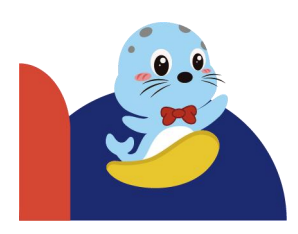

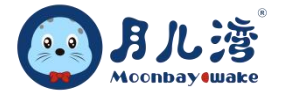

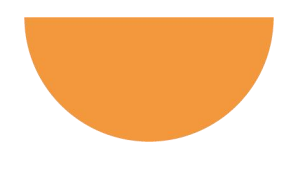

# 4、日课表

- ▶ 功能概述:此功能主要用于中心每日课程时间、教室、老师的信息查询。
- ▶ 操作流程:点击"我的"→点击"中心后台"→点击日课表→会显示课程时间、上课区域、课程名称、
   上课老师和上课学员。
- ▶ 注意事项:搜索时可以通过搜索关键字<sup>Q</sup>搜索。可以选择日期/课程系列/上课时间查询。
- ▶ 界面如下:

| <        |        |         |              |                         | 1  | •••   | 0      |
|----------|--------|---------|--------------|-------------------------|----|-------|--------|
| 2022     | 年8月    |         |              | $\overline{\mathbf{Q}}$ | 输  | 入关键字  |        |
| -        | _      | 三       | 四            | 五                       |    | 六     | H      |
| 29       | 30     | 31      | 01           | 02                      |    | 03    | 04     |
| ţ        | 亲子同游词  | 课程13-24 | M            | 技能课                     | 程- | ——A1阶 | 段      |
| 时间       | $\geq$ | ∑域      | 课程           | ⊐<br>£                  |    | 老     | 师      |
|          |        |         |              |                         |    | 李祥    | ¥祥     |
|          |        |         |              |                         |    | 侯恩煦   | 1.9岁   |
|          |        |         |              |                         |    | 陈煜林   | 2.0岁   |
| 09:10-09 | 50 课程[ | ⊻-C⊠ ∄  | 亲子同游课程13-24M |                         |    | 向烁楠   | i 2.2岁 |
|          |        |         |              |                         |    | 豆政勋   | 1.8岁   |
|          |        |         |              |                         |    | 周思彤   | 1.6岁   |
|          |        |         |              |                         |    |       |        |
|          |        |         |              |                         |    | 赵朝    | 乔骄     |
|          |        |         |              |                         |    | 刘梓宁   | 2.1岁   |
|          |        |         |              |                         |    | 王煦泽   | 2.1岁   |
| 10:40-11 | 20 课程[ | ∑-B⊠ ∄  | 亲子同游课程       | 子同游课程13-24M             |    |       | 1.6岁   |
|          |        |         |              |                         |    | 侯恩煦   | 1.9岁   |
|          |        |         |              |                         |    |       | 1.7岁   |
|          |        |         |              |                         |    | 刘昕玥   | 2.2岁   |
|          |        |         |              |                         |    | 杜明    | 尧月     |
|          |        |         |              |                         |    | 汪钰博   | 1.4岁   |
|          |        |         |              |                         |    | 满意(会  | 员)1    |
| 17:45-18 | 25 课程[ | ⊠-C⊠ ∄  | 亲子同游课程       | 13-24M                  |    | 陈煜林   | 2.0岁   |
|          | <      | 1       | 0            |                         |    |       |        |

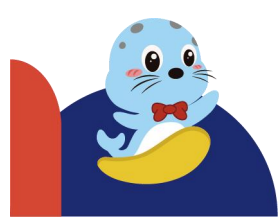

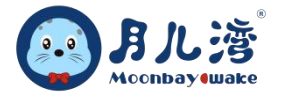

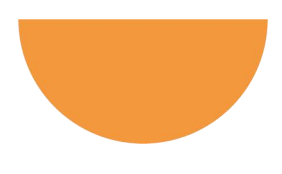

#### 5、学员排课查询

- ▶ 功能概述:此功能主要用于中心已排课的学员搜索及查询。
- ▶ 操作流程:点击"我的"→点击"中心后台"→点击日课表→课程名称/宝宝信息/老师名字→点击Q查询。可以对该课程内学员进行调课或者课评。
- ▶ 注意事项:宝宝信息需要输入大名,因小名重复性太高,所有小名无法进行查询。
- ▶ 界面如下:

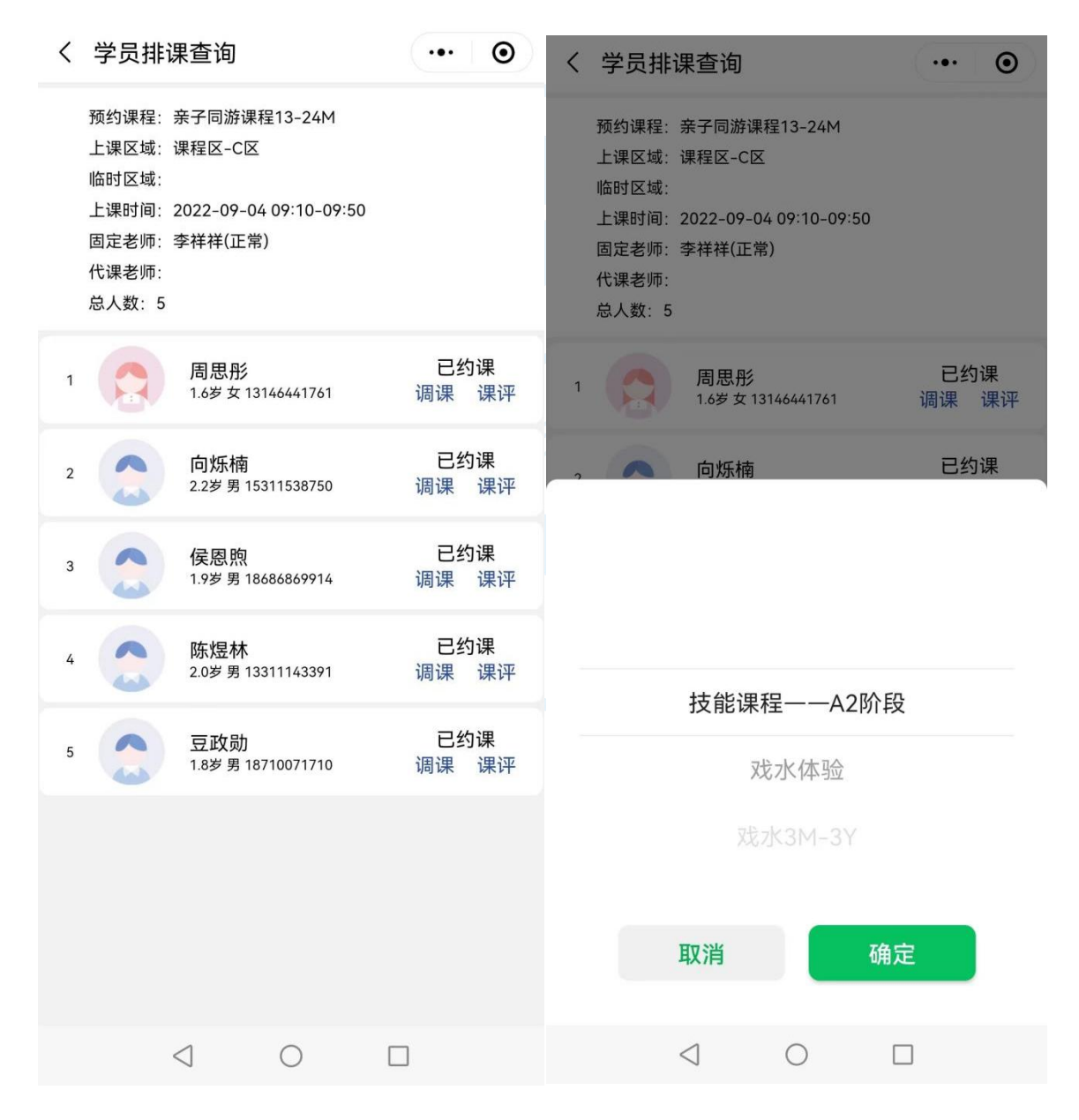

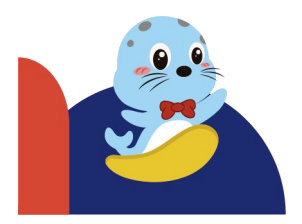

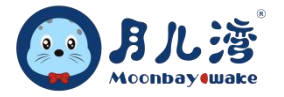

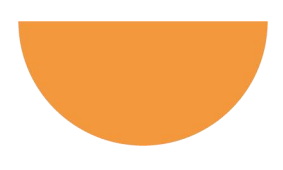

#### 6、门店学员

- 功能概述:此功能主要用于中心所有学员的信息查询,包括:宝宝基础信息、历史约课记录、课评信息等。
- ▶ 操作流程:点击"我的"→点击"中心后台"→点击门店学员→输入宝宝信息→点击宝宝头像→点击历 史记录/查看课评/约课操作。
- ▶ 注意事项:
  - 门店学员是门店所有学员信息,因此门店总号在授权功能时,注意谨慎授权。
  - 点击宝宝头像:查询宝宝基础信息。
  - 点击历史记录:查询宝宝历史约课、上课信息。
  - 点击查看课评:查询宝宝课评信息。
  - 点击二维码: 查询会员卡绑卡情况。
- ▶ 界面如下:

| く门店               | 学员              |      | C        | ••• •• | <                       |                             |                        |      | ••• | 0  |
|-------------------|-----------------|------|----------|--------|-------------------------|-----------------------------|------------------------|------|-----|----|
| 输入宝宝              | 已信息             |      |          | Q      |                         | 李林<br>总课<br>总余              | 琛<br>时: 69<br>额: 0     |      |     |    |
|                   | 3               |      | 3        | 3      | 查看课评                    |                             | 历史记录                   |      | 约课  |    |
| 付以锦               | 宋秉昱             | 张明瑶  | 胡灏然      | 李林琛    | 基本信息<br>门店:北            | 京市房山[                       | 区卓秀北街月                 | 目儿湾  |     |    |
| 郝敬哲               | 王慕之             | 王若溪  | 王子睿      | 蔡淑妡    | 性别:男<br>年龄:23           | 岁9个月23<br>119-11-10         | 天<br>N                 |      |     |    |
| 屈欣蝶               | 電風然             | 张荷清  | 池奕       | 陈沐泽    | - 家长:林<br>家庭住址:         | 阳阳                          | ,                      |      |     |    |
| ころ杭               | 付雨鑫             | 会認知  | るのである。   | いた感    | 联系电话:<br>顾问姓名<br>顾问电话:  | 13/366<br>3: 郑宇亲<br>1381136 | 50588<br>所 分配<br>64627 |      | 查看到 | 更多 |
| 3                 |                 | 3    |          |        | <b>报课信息</b><br>周中课程     | 合同额:65                      | .00 扣费方式               | 式:课时 |     |    |
| 郭顾晨               | 刘桓佑             | 李郡凡  | 邢启轩      | 韩沐纯    | 开始时间:<br>结束时间:<br>剩余课时: | 2022-08<br>2025-08<br>69    | 3-24<br>3-16           |      |     |    |
| 魏昕悦               | 李赞辰             | 柴灌珺  | 豆政勋      | 刘宗峄    | 剩余金额:<br>实收金额:<br>签定时间: | 0<br>17808.2<br>2022-08     | 3-17                   |      |     |    |
| 向 <sub>场the</sub> | Ted UHJ 2012    | 添加学员 | שיבאיזונ | Time   |                         |                             |                        |      |     |    |
|                   | $\triangleleft$ | 0    |          |        |                         | $\triangleleft$             | 0                      |      |     |    |

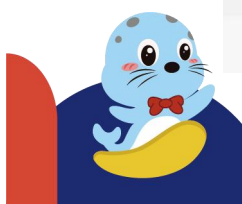

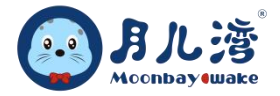

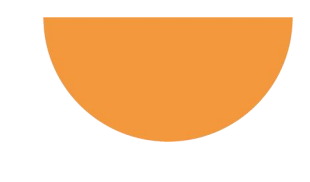

| く 我的课评                   |                     | ••• •      | < |                 |                   | ••• •        | < .      | 历史记录     | रै       |        |    | (        | ۲       |
|--------------------------|---------------------|------------|---|-----------------|-------------------|--------------|----------|----------|----------|--------|----|----------|---------|
| ● 赵骄骄                    |                     |            |   | 点击屏             | 幕任意地方返日           | 回列表          |          |          | 4 2      | 022年8, | 月  | •        |         |
| 2022-08-19 13:           | :37                 |            |   |                 |                   |              | B        |          | 二        | Ξ      | 四  | 五        | 六       |
| 学员:池奕<br>熟悉并适应脸上有水:雷     | 记合很好                |            |   |                 | <b>i i k</b> ieli | -            | 31       |          | 2        | 9      | 9  | 5        | 6       |
| 可以抓住散落在水中的<br>在水中可以与家长互动 | ]玩具:待提高<br>h并有蹬腿或拍z | k的意识动作·待提高 |   |                 |                   | =            | 9        | 8        | <b>?</b> | 10     |    | 12       | 13      |
| 可以进行短暂潜水1-2              | 秒:配合很好              |            |   | - 234           | <b>~</b> 0.       |              |          | 15       | 16       | 17     | 18 | 19       | 20      |
| 有自主踢腿意识:待提高              |                     |            |   |                 | 1.1               |              | 2        | 22       | 23       | 24     |    | <b>?</b> | 27      |
| 上胶刀重 (抓握移动)              | :元成                 |            |   |                 | -2.5              | <b>T</b> C 1 | <b>*</b> | 29       | 30       | 31     |    |          |         |
| 2022-08-19               |                     | A          |   |                 |                   |              | 4        |          |          |        |    |          |         |
|                          |                     | மீ         |   |                 |                   |              | htte     | 夕, 财治 石匠 |          |        |    |          | 200 400 |
|                          |                     |            |   |                 |                   |              | X±1      | 5、冰运机    |          |        |    |          | 味作主     |
|                          |                     |            |   |                 |                   |              |          |          |          |        |    |          |         |
|                          |                     |            |   | 2111            | 061135490         | 5601         |          |          |          |        |    |          |         |
|                          |                     |            |   |                 |                   |              |          |          |          |        |    |          |         |
|                          |                     |            |   |                 |                   |              |          |          |          |        |    |          |         |
|                          |                     |            |   |                 |                   |              |          |          |          |        |    |          |         |
|                          |                     |            |   |                 |                   |              |          |          |          |        |    |          |         |
|                          |                     |            |   |                 |                   |              |          |          |          |        |    |          |         |
|                          |                     |            |   |                 |                   |              |          |          |          |        |    |          |         |
|                          |                     |            |   |                 |                   |              |          |          |          |        |    |          |         |
|                          |                     |            |   |                 |                   |              |          |          |          |        |    |          |         |
|                          |                     |            |   |                 |                   |              |          |          |          |        |    |          |         |
| $\triangleleft$          | 0                   |            |   | $\triangleleft$ | 0                 |              |          | <        | 4        | 0      | (  |          |         |
|                          |                     |            |   |                 |                   |              |          |          |          |        |    |          |         |
|                          |                     |            |   |                 |                   |              |          |          |          |        |    |          |         |
|                          |                     |            |   |                 |                   |              |          |          |          |        |    |          |         |

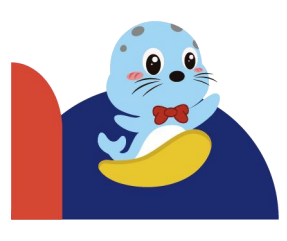

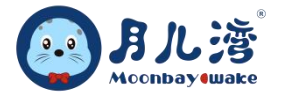

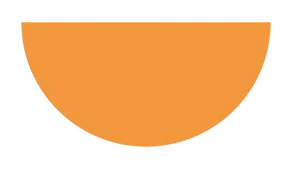

# 7、辅助签到

- ▶ 功能概述:此功能主要用于辅助中心学员在自助签到机进行签到。
- ▶ 界面如下:

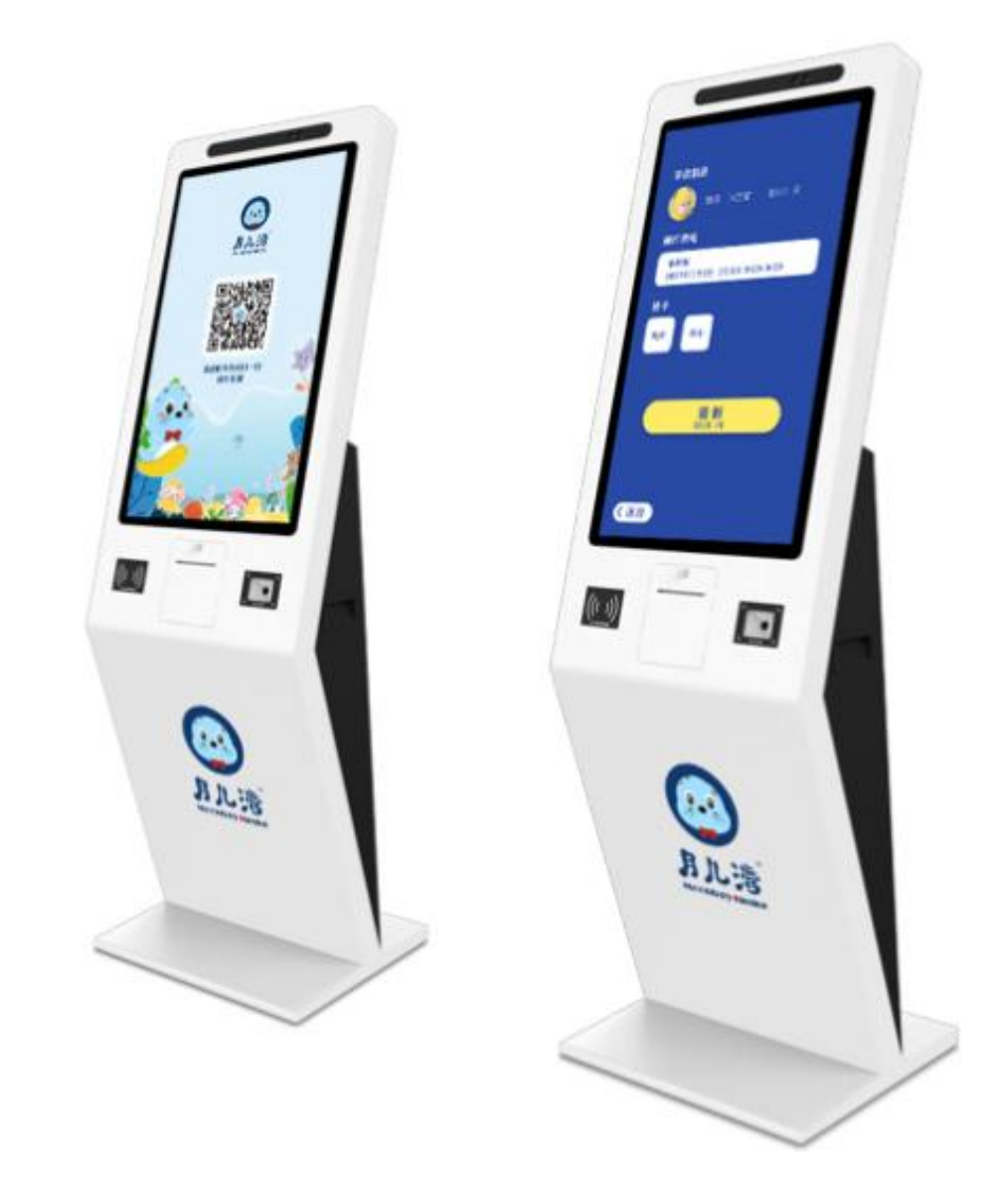

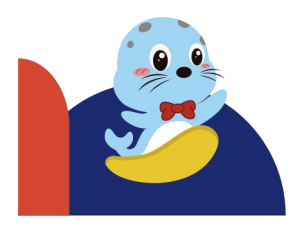

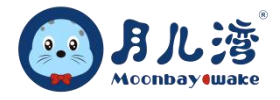

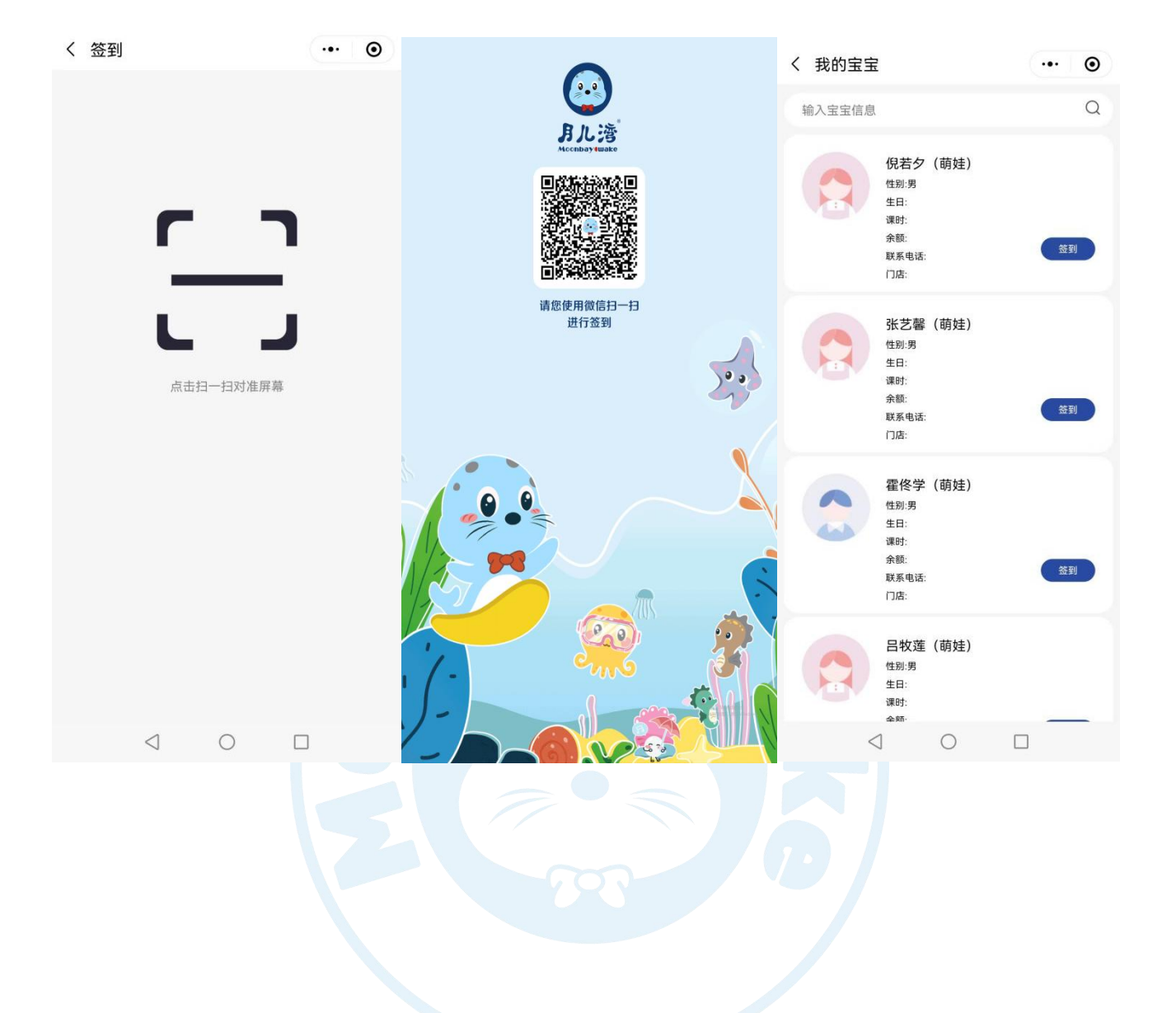

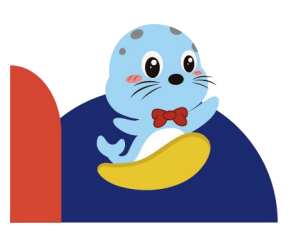

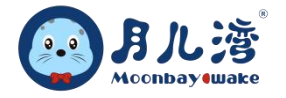

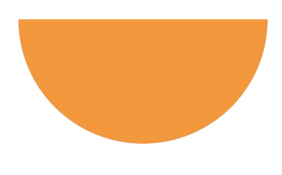

# 8、签到记录

- > 功能概述:此功能主要用于查询签到记录。
- ▶ 注意事项:可以按照时间查询签到记录和撤销记录。也可以通过学员姓名搜索记录
- ▶ 界面如下:

| く 签到记录 ・・・ ●              | く 签到记录 ・・・ ●                      |
|---------------------------|-----------------------------------|
| 2022-07-31 至 2022-8-31    | 2022-07-31 至 2022-8-31            |
| 撤销: 输入关键字 Q               | 撤销: 🗸 输入关键字 Q                     |
| 姓名:卓航 电话: 13911094812 🗸   | 姓名:卓航 电话: 13911094812 问 🗸         |
| 姓名:卓航 电话: 13911094812 💽 🗸 | 姓名:卓航 电话: 13911094812 问 🗸         |
| 姓名:卓航 电话: 13911094812 🗸   | 姓名:卓航 电话: 13911094812 问 🗸         |
| 姓名:卓航 电话: 13911094812 💽 🗸 | 姓名:卓航 电话: 13911094812 问 🗸         |
| 姓名:卓航 电话: 13911094812 💿 🗸 | 姓名:卓航 电话: 13911094812 问 🗸         |
| 姓名:卓航 电话: 13911094812 💽 🗸 |                                   |
| 姓名:卓航 电话: 13911094812 💽 🗸 |                                   |
| 姓名:卓航 电话: 13911094812 💽 🗸 |                                   |
| 姓名:卓航 电话: 13911094812 💽 🗸 |                                   |
| 姓名:卓航 电话: 13911094812 🗸   |                                   |
| 姓名:卓航 电话: 13911094812 🗸   |                                   |
| 姓名:卓航 电话: 13911094812 🗸   |                                   |
| 姓名:卓航 电话: 13911094812 🗸   |                                   |
| 姓名:卓航 电话: 13911094812 🗸   |                                   |
| 姓名:卓航 电话: 13911094812 🗸   |                                   |
|                           | $\triangleleft$ $\bigcirc$ $\Box$ |

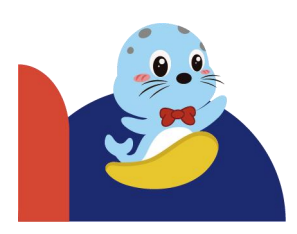

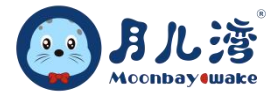

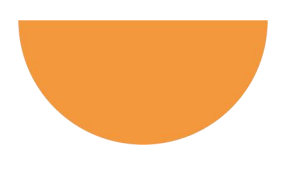

# 第三节 教学管理

教学管理版块主要涵盖了写课评、电子教案、服务签到和服务签到查询,主要用于课程教练/水育老师 课后课评、电子教案的线上学习和课程或者水育服务签到,便于统计课时费和服务费。

#### 1、写课评

- ▶ 功能概述:此功能主要用于课程教练或者其他老师课后对学员进行课评所用。
- ▶ 操作流程:点击"我的"→点击"中心后台"→点击写课评→点击全部→输入学员姓名/直接选择学员
   头像→填写课评信息→发布。
- ▶ 界面如下:

| 11.1       |                 |     |     |        |                 |                |
|------------|-----------------|-----|-----|--------|-----------------|----------------|
| <          |                 |     |     | ••• •• | く 学员课评          | ••• •          |
| 2022-08-31 | 到 2022-08-3     | 31  |     |        | 🤵 qq2           | 年龄: 26天<br>课程: |
| 请输入搜索      | 國內容             |     |     | 搜索     | 课程评价            |                |
| 待评论        | Ş               | 已评论 |     | 全部     | 爱+ 亲子同游 优       | + 水育运动 优+ 技能游泳 |
| 3          | 3               |     |     |        | 总体评价            |                |
| 数据测试       | qq5             | qq3 | qq2 | qq2    |                 |                |
|            |                 |     |     |        | 补充说明            |                |
| 測2试        | 測2试             | 测1试 | 测1试 | 测4试    |                 |                |
|            |                 |     |     |        |                 |                |
|            |                 |     |     |        |                 |                |
|            |                 |     |     |        | +               |                |
|            |                 |     |     |        |                 |                |
|            |                 |     |     |        | ·))             |                |
|            |                 |     |     |        |                 |                |
|            |                 |     |     |        | ○ 公开可见          |                |
|            |                 |     |     |        | 保存              | 发布             |
|            | $\triangleleft$ | 0   |     |        | $\triangleleft$ | 0              |
|            |                 |     |     |        |                 |                |

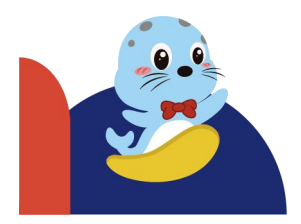

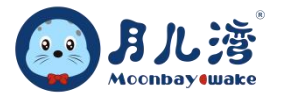

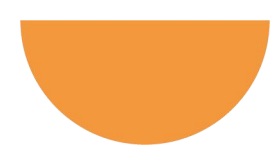

- ▶ 注意事项:
- (1) 课评如果勾选公开可见,课评将出现在课评圈,所有宝宝家长可见,如果仅家长可见,不勾选即可。
- (2) 待评论内显示已经签到但是未做课评的学员。
- (3) 课评可以多种形式选择文字、音频、语音、视频,让课评更加生动。
- (4) 课评文字内容可以选择课程种类下的能力指标勾选+每个学员独特的精彩瞬间及进步点,让课评内容更加有针对性,接地气的同时又兼顾专业性。

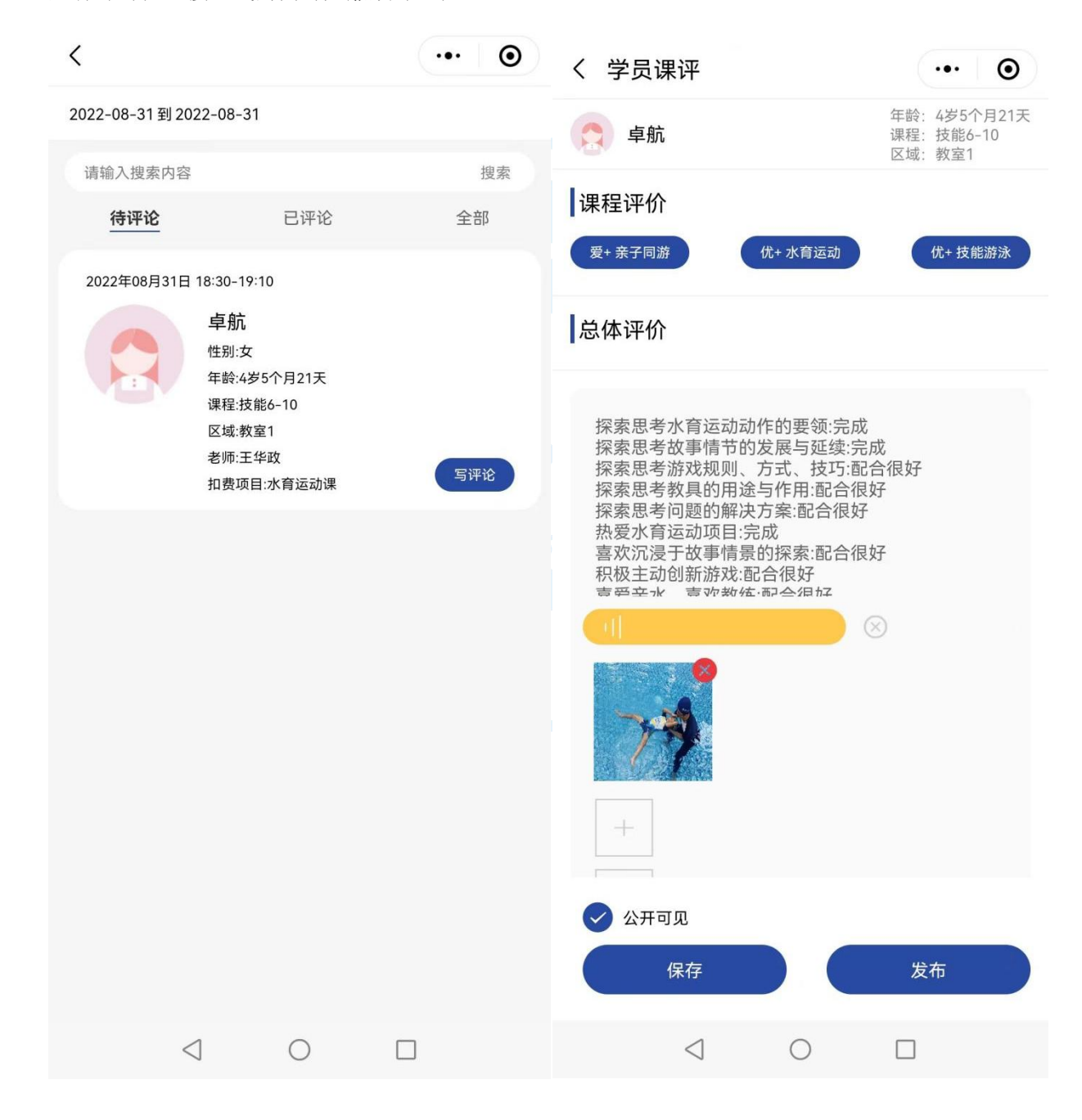

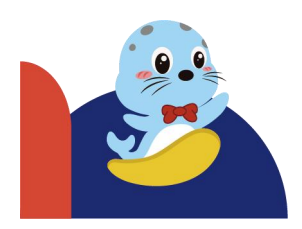

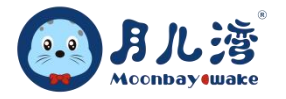

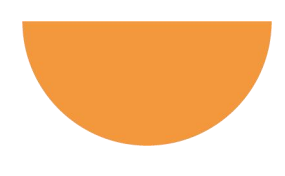

#### 2、电子教案

- (1) 序列号申请
- ▶ 功能概述:此功能用于本机(手机)申请查询教案的权限。
- ▶ 操作流程:点击"我的"→点击"中心后台"→点击电子教案→点击申请序列号→确定→联系总部售后 老师审批序列号。
- 注意事项:序列号主要用于浏览教案的手机序列号识别,识别后,总部进行序列号审批后,方可查看 教案,如教练离职或者换岗不需要再浏览电子教案,可点击删除。
- ▶ 界面如下:

| 〈 电子教案          | ••• •     | く 序列号             |    | ••• • | く序列号                  | ••• •            |
|-----------------|-----------|-------------------|----|-------|-----------------------|------------------|
| Q 输入关键字         | 申请        | 机 器 型 号: ELE-AL00 |    |       | 机 器 型 号: ELE-AL00     |                  |
| 水育运动课           | >         | 系统版本: Android 10  | 0  |       | 系统版本: Android 10      |                  |
| <b>音</b> 浴運     | 5         | 序列号:              |    |       | 序列号: E0213E6379D20C0C | 3D946A9C82B08D6A |
|                 |           | 状 态:              |    |       | 状 态:提交                |                  |
| 技能课             | $\sim$    |                   |    |       |                       |                  |
| 1.技能课理论部分       |           |                   | 由注 |       | 刪除                    |                  |
| 2.技能课体验课        | m         |                   | 中頃 |       |                       |                  |
| 3.技能课自由泳正式课教案A  | 1阶段5篇 🛛   |                   |    |       | <i>≟ 0</i> /1 ⊤       | 10               |
| 4.技能课自由泳正式课教案A  | 2阶段4篇   □ |                   |    |       |                       |                  |
| 5.技能课自由泳展示课     | m         |                   |    |       |                       |                  |
| 6.技能课自由泳正式课教案A  | 2+阶段4篇 📖  |                   |    |       |                       |                  |
| 7.技能课自由泳A2+展示课  | m         |                   |    |       |                       |                  |
| 8.技能课仰泳正式课教案B1附 | 介段6篇 四    |                   |    |       |                       |                  |
| 9.技能课仰泳展示课      | m         |                   |    |       |                       |                  |
| 10.技能课蛙泳正式课教案C1 | 阶段6篇 🛛    |                   |    |       |                       |                  |
| 11.技能课蛙泳展示课     | m         |                   |    |       |                       |                  |
| < ○             |           | $\triangleleft$   | 0  |       | $\triangleleft$ O     |                  |

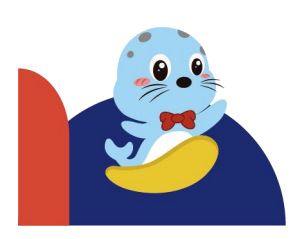

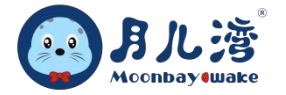

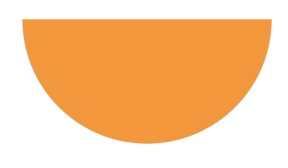

#### (2) 教案浏览

- ▶ 功能概述:此功能主要用于中心老师浏览学习教案(已授权给中心的教案)。
- ▶ 操作流程:点击"我的"→点击"中心后台"→点击相应的教案→查看。
- 注意事项:该功能主要用于教练教案学习,也可通过搜索关键词查询。因教案的保密性,相关内容不能进行下载。教案浏览权限,需要中心在浏览教案的设备上申请序列号,经总部授权后,方可使用。
- ▶ 界面如下:

| 、电子教案                                                                           | ••• •• | く 文章详情                                                                                                    | ••• •                                                           |
|---------------------------------------------------------------------------------|--------|----------------------------------------------------------------------------------------------------|-----------------------------------------------------------------|
| Q 输入关键字                                                                         | 申请     | ▲ ● ● < | >                                                               |
|                                                                                 |        | Mccenbay-Iwake                                                                                                    | 第三章 课程内容<br>第一节 体验课                                             |
| 水育运动课 音浴课 亲子同游课                                                                 | 技能课    | É                                                                                                    | I由泳A1 阶段 01                                                     |
|                                                                                 |        | 活动主题                                                                                                    | 自由泳碼題                                                           |
| 水育运动课理论部分                                                                       | ~      | <ol> <li>1. 知识技能目标:3</li> <li>活动目标 2. 过程与方法目标</li> <li>3. 情感态度与价值</li> </ol>                                                                                                    | 8应水环境、踢腿、呼吸、跳水、漂浮练习<br>:通过观察法学会如何观察正确与错误动作的不同<br>观目标:最发学习泳姿的兴趣  |
|                                                                                 |        | 活动准备 1. 臂袖、背源<br>4. 泳缆                                                                                                    | <ol> <li>漂浮棒</li> <li>漂浮板</li> <li>三角板</li> </ol>               |
| 水育运动课课程理论部分1-14page                                                             | >      | 活动重难点 重点:适应水环境<br>难点:初步掌握基                                                                                                    | , 熟悉自由泳腿部动作<br>本动作要领, 呼吸练习                                      |
|                                                                                 |        | 活动过程<br>适水环节(4分钟)                                                                                                    |                                                                 |
| 业态运动调定长带回运来                                                                     | >      | <ol> <li>數练引导幼儿进行试水练习:<br/>教练引导幼儿站在地边,让幼儿<sup>3</sup></li> </ol>                                                                                                    | 手抓扶杆,来回移动,待熟悉后让幼儿脚踩自行车的形式向水                                     |
| 水月连动味豕长吊见话不                                                                     |        | 中移动。(带青漂、带背袖)<br>练习环节(30分钟)                                                                                                    |                                                                 |
|                                                                                 |        | 推动一: 喻趣味习 (原观)<br>教练首先让幼儿坐在池边, 双腿(                                                                                                    | 自然伸直并拢,脚背调直,上下交替踢腿,待熟悉踢腿动作后,                                    |
| 水育运动课体验课15-18page                                                               | >      | 1. 教练引导幼儿感受体验:<br>①新练演示正确的思想太太, 新                                                                                                    | 工有符旦,端四入示化。《审答述、有情》                                             |
|                                                                                 |        | ① 数球顶示止端的场处方式; 数3<br>② 数球引导幼儿成"一"字型坐;<br>③数球引导幼儿运用正确的巡路;                                                                                                    | *王江元之, 两原行皇元弘上下考荣。<br>在池边, 蜀出水花。<br>清谷葉圓林刀,                     |
|                                                                                 | ~      | ④截练个别指导幼儿的动作规范。<br>(③幼儿手抓栏杆踢腿针、身体尽。)                                                                                                    |                                                                 |
| 水育运动课展示课教案                                                                      | /      | 重点指导与建议:<br>1. 踢腿时观察幼儿腿部姿势,要:                                                                                                    | 及时做出纠正。                                                         |
|                                                                                 |        | <ol> <li>30cm 左右。</li> </ol>                                                                                                    | (此不要摆动, 腿伸直, 膝盖不要弯曲。两条腿上下摆动问距                                   |
| 1-12 容法动调工学调教安徽                                                                 | -10    | 活动二:呼吸练习<br>1、原地吹泡泡练习:                                                                                                    |                                                                 |
| 1小月运动床正式床软采另一阶段生际瓜1.                                                            | >      | 教练让幼儿手抓栏杆,深吸一口;<br>泡,抬头后发出"啪"的声音,                                                                                                    | 气(覆鼓起来),把嘴放入水中,并发出"鸣"的声音吹出泡<br>把嘴里的气和水吐出来。                      |
| 30page                                                                          |        | <ol> <li>教练引导幼儿感受体验:</li> <li>① 教练演示正确的水中吹泡泡力</li> </ol>                                                                                                    | 5式:教练把嘴巴放到水里,发出"吻啪"的声音。                                         |
|                                                                                 |        | <ol> <li>(2) 教练引导幼儿或"一"字站。</li> <li>(3) 教练引导幼儿运用正确的姿势</li> </ol>                                                                                                    | 2一排,靠近一侧地边;<br>9进行原地吹泡泡练习                                       |
| 2水育运动课正式课教案第二阶段动漫奇幻                                                             | 131-   | (4) 教练个所指导幼儿的动作规则<br>重点指导与建议;在吹泡泡的制;                                                                                                    | 1。<br>时,教练一定要注意幼儿的呼吸状态,用嘴巴吸气,不能用鼻                               |
| 42page                                                                          | >      |                                                                                                    | 1000 主京月儿電文化发展有限公司<br>1000時後:400-8585-853                       |
|                                                                                 |        |                                                                                                    |                                                                 |
| 3水育运动课正式课数案第三阶段生活发展                                                             | 家43-   | 回月ル湾                                                                                                    |                                                                 |
| 5/hago                                                                          | >      | 子吸气,嘴巴从水里出来一定要;<br>活动三:漂浮练习                                                                                                    | 发出"啪"的声音,把嘴巴周边的水震掉,防止呛水。                                        |
| 34page                                                                          |        | 教练让幼儿手抓栏杆(成池边),<br>1、教练引导幼儿感受体验:                                                                                                    | 柏头,手臂伸直,双腿伸直漂浮在水面上。(劳背漂、臂轴)                                     |
|                                                                                 |        | <ol> <li>         ① 教练引导幼儿保持平衡。         ② 教练个别指导幼儿的动作规范     </li> </ol>                                                                                                    | . 👗                                                             |
| 4水育运动课正式课教案第四阶段时间王国                                                             | ]55-   | 重点指导与建议:<br>1.在漂浮的过程中,教练一定要;                                                                                                    | 上幼儿双手伸直,双腿伸直,呈现最成松的状态。                                          |
| 66page                                                                          | >      | 2. 取珠应特别关注与辅导个别有)<br>活动四: 蹦腿练习(移动)                                                                                                    | 医颈情绪的初儿。                                                        |
|                                                                                 |        | 取味证初儿叭吐哧许停上,于芋-<br>1.数练引导幼儿感受体验;<br>(1)数练引导幼儿成"一"字排开;                                                                                                    | 二用版, 2011 10 初時随時可。(常育研、研行時、二角枚)<br>原住栏杆(或池边)。教练面向幼儿,让幼儿并推一起渡向新 |
| an 1. andre som en 1. sen men. Di sen del, este foto men 19.6, ette sta som som |        | 進,                                                                                                    | 100 100 100 100 100 100 100 100 100 100                         |
| 5水育运动课正式课教案第五阶段海底漫游                                                             | 767-   | $\triangleleft$                                                                                                    | 0 🗆                                                             |
| 78nage                                                                          | /      |                                                                                                    |                                                                 |

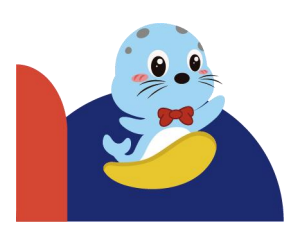

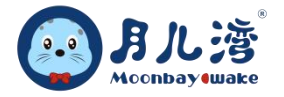

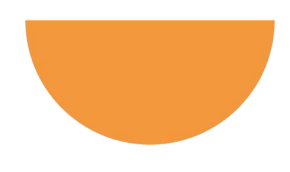

#### 3、服务签到

- ▶ 功能概述:此功能主要用于课程教练或者水育老师服务签到,便于统计课时费和服务费。
- ▶ 操作流程:点击"我的"→点击"中心后台"→点击服务签到→点击 → 扫描小票上二维码→签到成功。
- ▶ 界面如下:

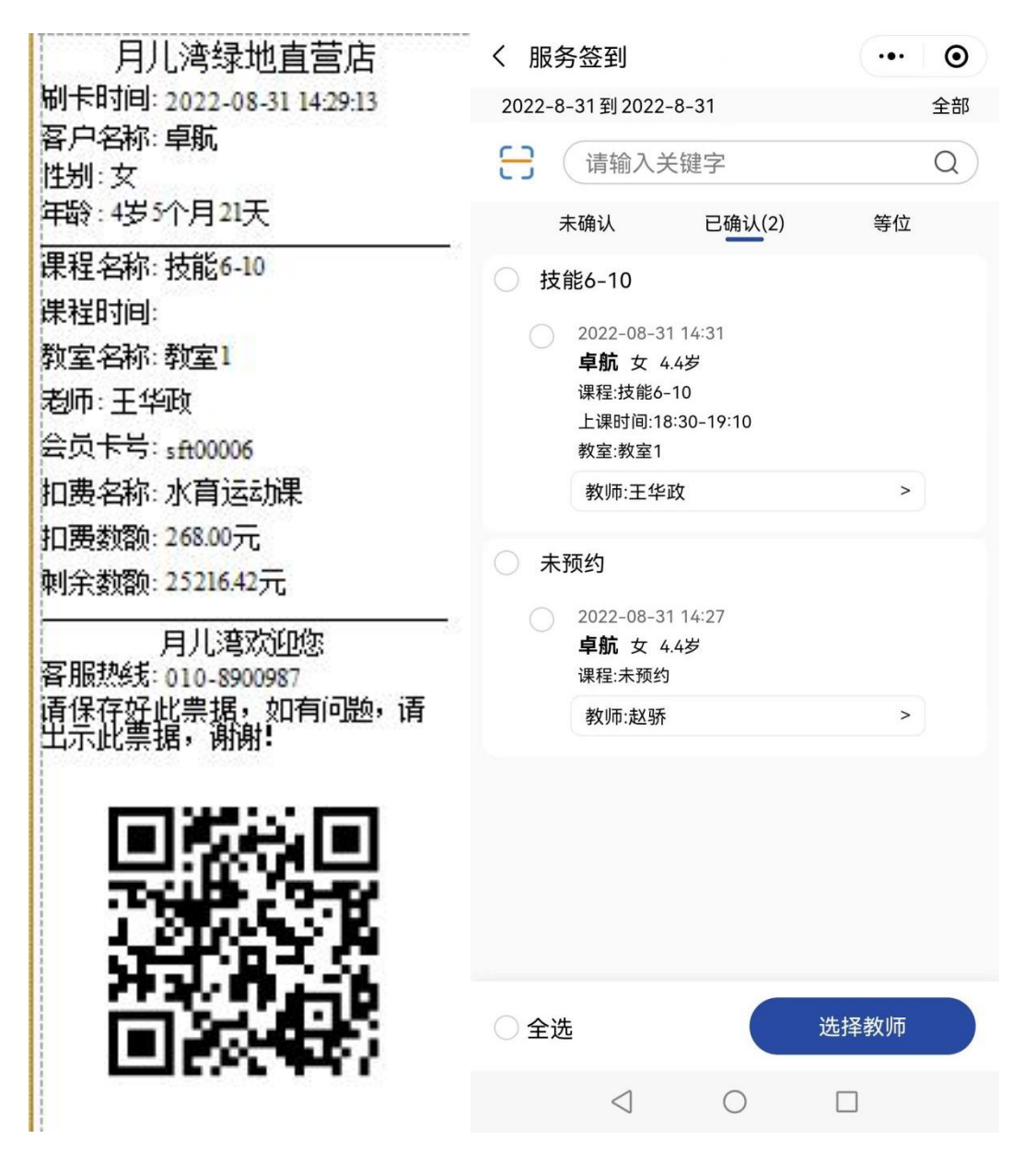

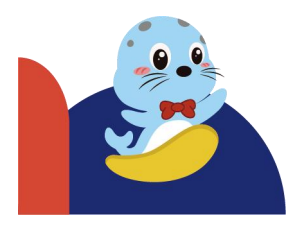

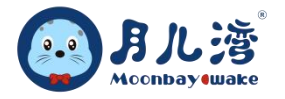

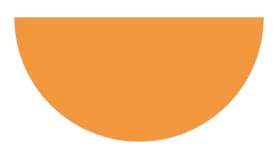

- ▶ 注意事项:
- ▶ 如果遇到上课老师变动可以更改选择对应老师。
- ▶ 如果学员签到后未上课可以选择撤销。
- ▶ 界面如下:

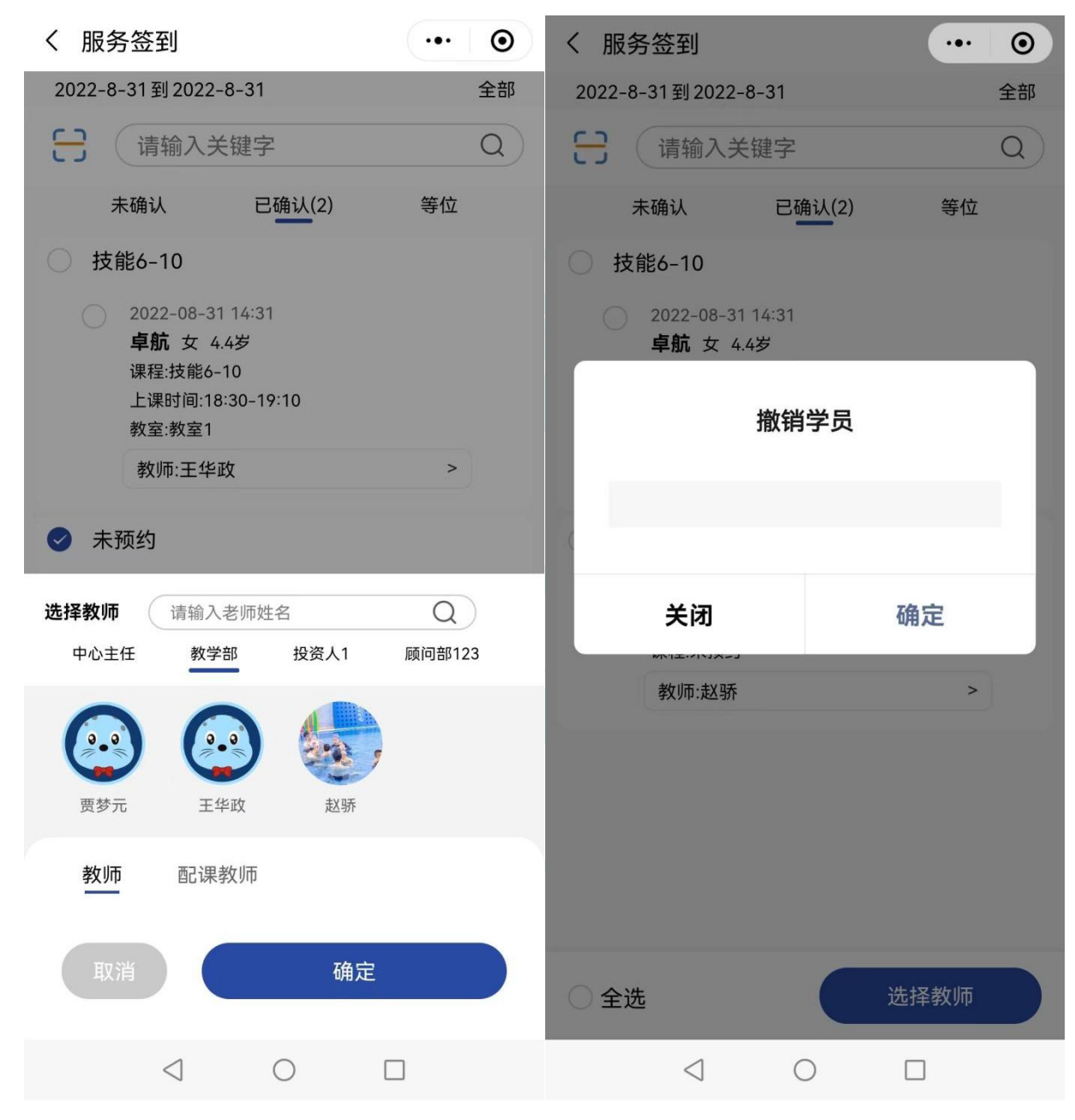

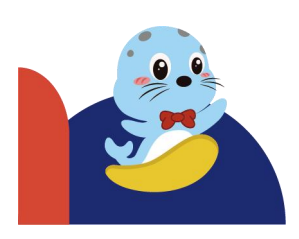

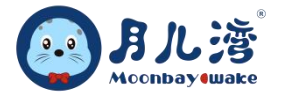

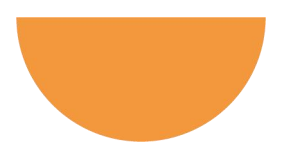

### 4、服务签到查询

- > 功能概述:此功能主要用于课程教练或者水育老师服务签到查询,便于统计课时费和服务费。
- ▶ 注意事项:可以选择对应的时间周期进行查询。
- ▶ 界面如下:

| 〈 服务签到                                                                        |                                      | ••• • |
|-------------------------------------------------------------------------------|--------------------------------------|-------|
| 2022-8-31 到 2022-8                                                            | -31 请输入关键字                           | z Q   |
| 技能6-10                                                                        |                                      |       |
| 2022-08-31 14:31<br><b>卓航</b> 女 4.4岁<br>课程:技能6-10<br>时间:18:30-19:10<br>教室:教室1 |                                      |       |
| 教师:                                                                           |                                      | >     |
| 未预约<br>2022-08-31 14:27<br>卓航 女 4.4岁<br>课程:未预约                                |                                      |       |
| 教师:                                                                           |                                      | >     |
| 提                                                                             | ○○○○○○○○○○○○○○○○○○○○○○○○○○○○○○○○○○○○ |       |
| $\triangleleft$                                                               | 0 [                                  |       |
|                                                                               |                                      |       |

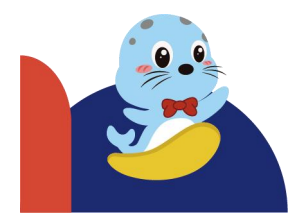

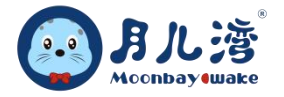

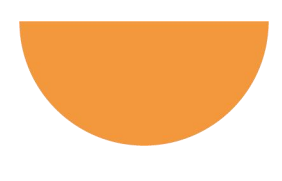

# 第四节 市场推广

市场推广版块主要涵盖公海和数据采集功能。

#### 1、公海

- ▶ 功能概述:此功能主要用于销售主管查询所有地推采集数据,进行数据查询、分配、跟进使用。
- ▶ 操作流程:点击"我的"→点击"中心后台"→点击公海→搜索学员信息→点击学员头像→可以查看学员的课评、上课记录、约课。
- ▶ 界面如下:

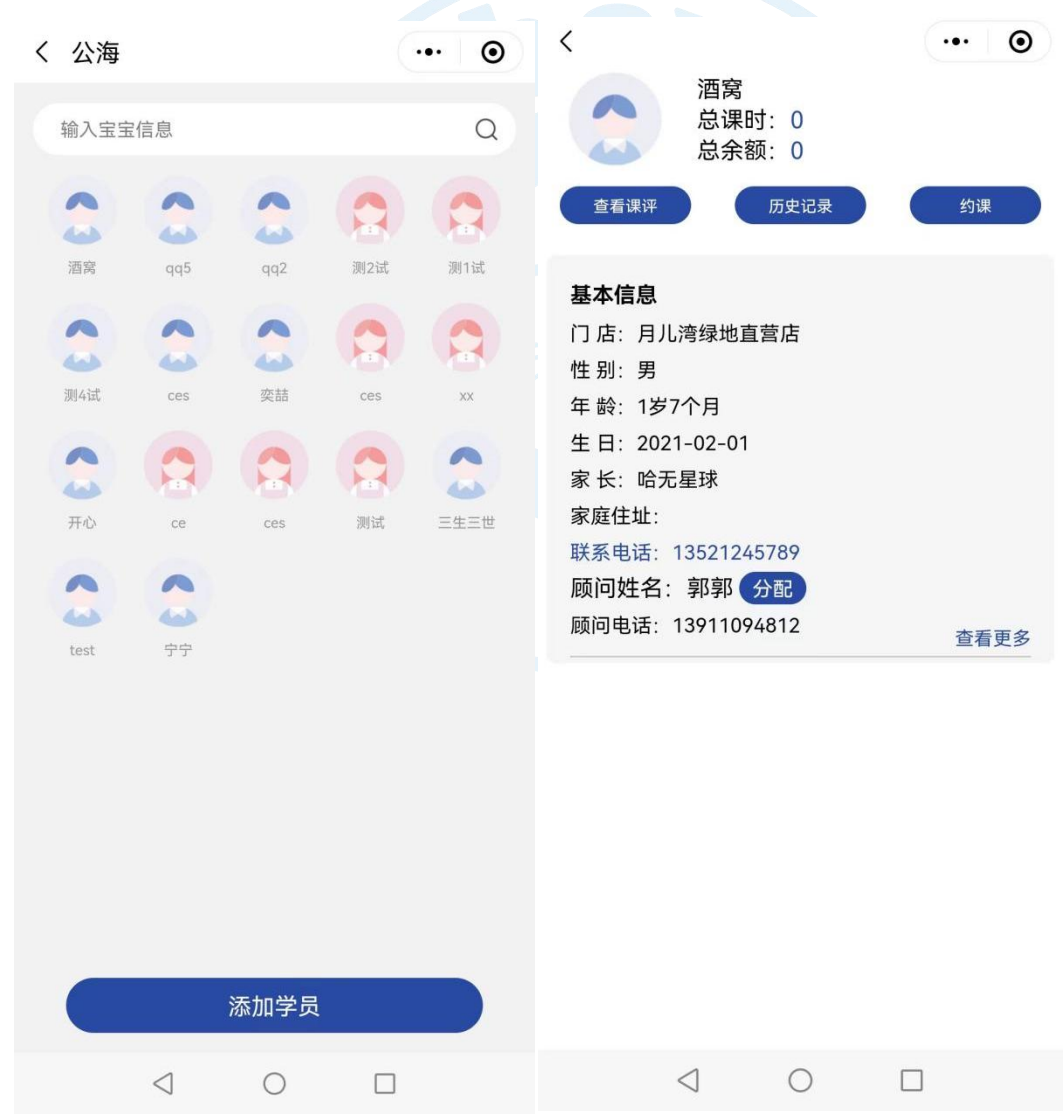

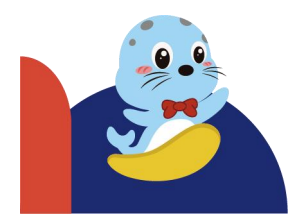

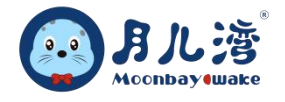

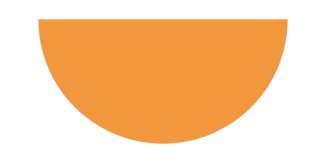

▶ 注意事项:可以对公海学员进行顾问分配的修改。可以给学员预约体验课程。

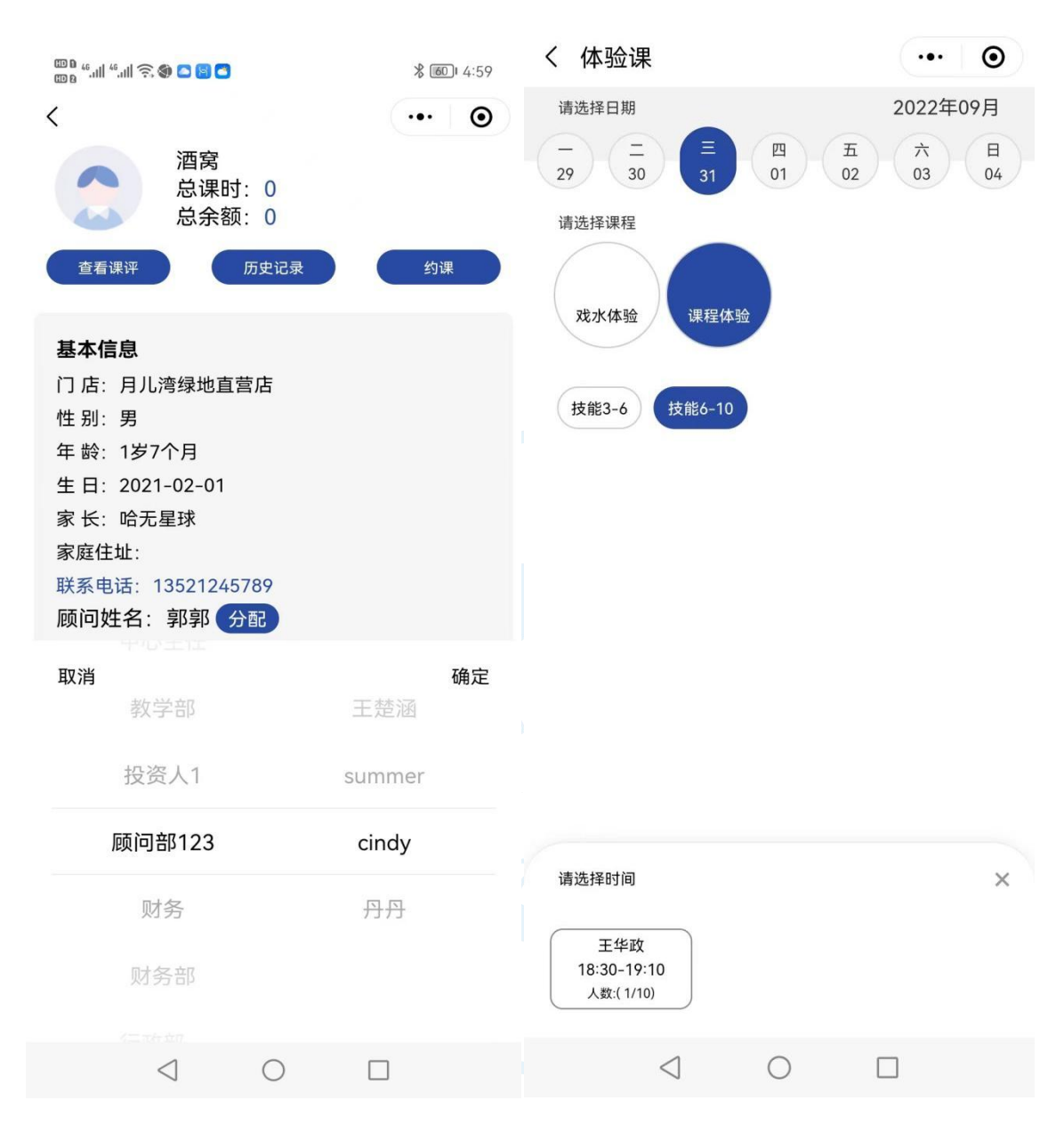

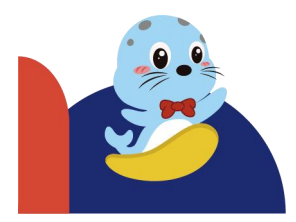

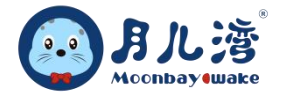

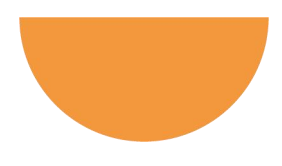

#### 2、数据采集

- ▶ 功能概述:此功能主要用于中心老师地推时信息采集,有效提升信息采集的准确性和便捷性。
- ▶ 操作流程:点击"我的"→点击"中心后台"→点击市场推广→点击数据采集→选择采集地点→点击信
   息采集→家长扫码填写/采集人员点击录入信息填写。
- ▶ 注意事项: 地点需要在 ERP 系统里进行提前设置。
- ▶ 界面如下:

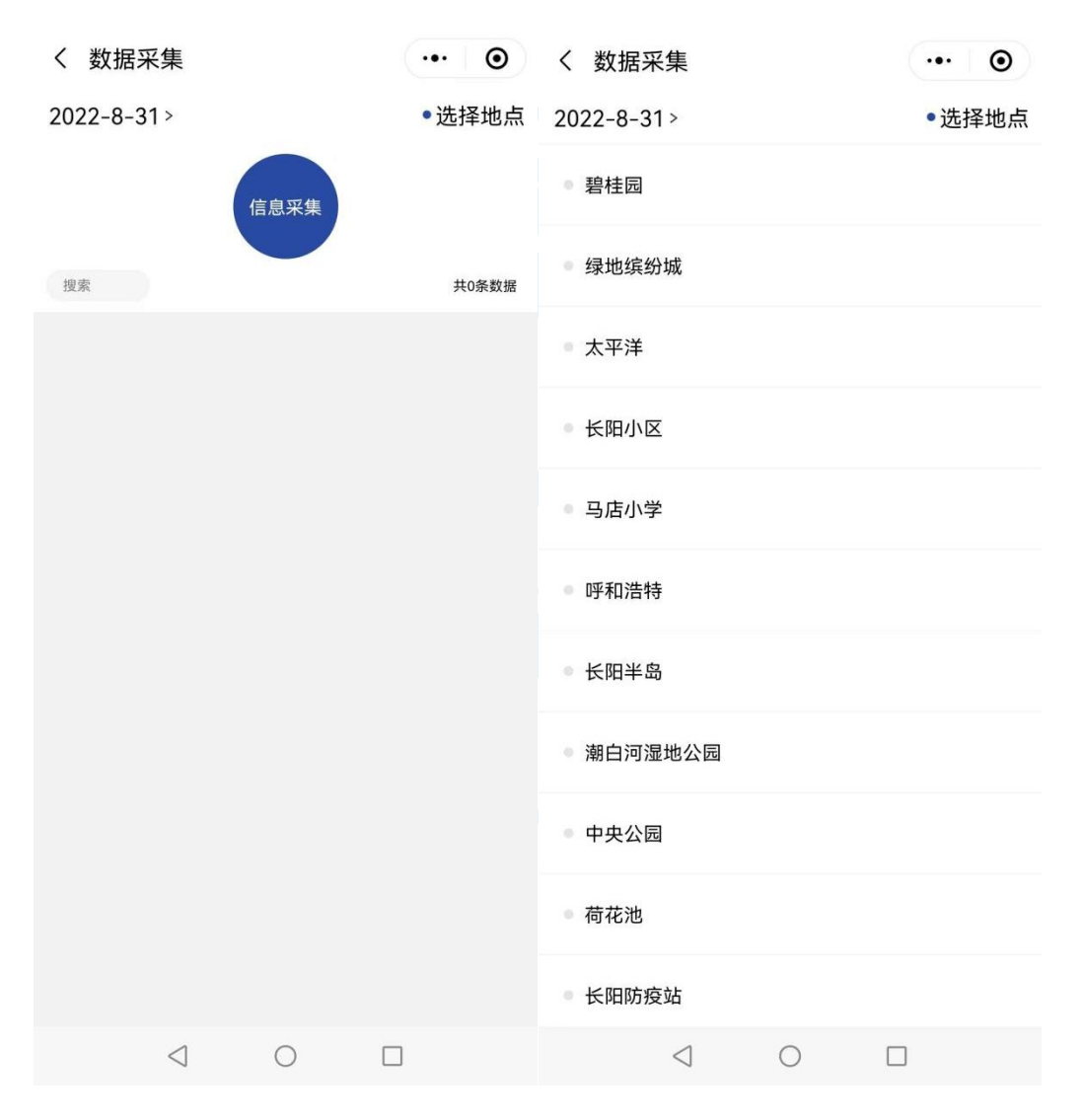

![](_page_30_Picture_8.jpeg)

![](_page_31_Picture_0.jpeg)

![](_page_31_Figure_1.jpeg)

![](_page_31_Picture_2.jpeg)

![](_page_32_Picture_0.jpeg)

![](_page_32_Picture_1.jpeg)

# 第五节 物资管理

### 1.物资信息

- > 功能概述:此功能主要用于中心物资出入库管理,物资商品入库新增工作,提高工作效率。
- ▶ 操作流程:点击"我的"→点击"中心后台"→点击物资管理→点击物资信息→选择新增→录入信息填 写→点击确认。
- ▶ 界面如下:

| <      | 物资信息     | <br>Θ | <      | 物资 | æ | ••• | Θ |
|--------|----------|-------|--------|----|---|-----|---|
|        | 教学       |       |        |    |   |     |   |
| 新増     | 搜索商品     | Q     | *物资类别: | 教学 |   |     |   |
|        | → 泳圈     |       | ∗物资编号: |    |   |     |   |
| Û      | 规格: 256  | 9     | *物资名称: |    |   |     |   |
|        | 分类: 数学   | Û     | ★物资规格: |    |   |     |   |
|        | 小沙锤      | C     |        |    |   |     |   |
| $\sim$ | 规格: T006 |       | *物贷价格: |    |   |     |   |
|        | 分类: 数学   | Ċ     | 上传照片:  | Ō  |   |     |   |
|        |          |       | 是否启用:  |    |   |     |   |
|        |          |       | 备注信息:  |    |   |     |   |
|        |          |       | Ę      | 認肖 |   | 确认  |   |

![](_page_32_Picture_8.jpeg)

![](_page_33_Picture_0.jpeg)

- ▶ 点击选择分类可以按照分类列表。
- ▶ 注意事项: 分类列表是在 ERP 系统中进行建立。
- ▶ 界面如下:

| <        | 物资信息       | <br>Θ |
|----------|------------|-------|
|          | 选择分类       |       |
| 市场       |            |       |
| 玩具       |            |       |
| 消耗品      |            | >     |
| 办公       |            |       |
| lingshou |            |       |
| 教学       |            |       |
| 运营       |            | >     |
| Û        | ·<br>规格: 大 |       |
|          | 分类:办公用品    | ÷     |
|          | 紙张         | 0     |
| $\sim$   | 规格: A4     |       |
|          | 分类: 办公用品   |       |

![](_page_33_Picture_5.jpeg)

![](_page_34_Picture_0.jpeg)

![](_page_34_Picture_1.jpeg)

### 2. 商品收款

- ▶ 功能概述:此功能主要用于中心物资商品的售卖收款工作,提高工作效率。
- ▶ 操作流程:点击"我的"→点击"中心后台"→点击商品收款→扫码商品编号→点击选好了→请客户支付。
- > 注意事项:顾客可以使用会员卡内余额支付或者微信支付。
- ▶ 界面如下:

![](_page_34_Picture_7.jpeg)

![](_page_34_Picture_8.jpeg)

![](_page_35_Picture_0.jpeg)

![](_page_35_Picture_1.jpeg)

![](_page_35_Picture_2.jpeg)

![](_page_36_Picture_0.jpeg)

![](_page_36_Picture_1.jpeg)

![](_page_36_Picture_2.jpeg)

![](_page_37_Picture_0.jpeg)

#### 商品收款时可以自行设置优惠折扣,界面如下:

![](_page_37_Picture_2.jpeg)

![](_page_37_Picture_3.jpeg)

![](_page_38_Picture_0.jpeg)

![](_page_38_Picture_1.jpeg)

# 3. 收款汇总

- > 功能概述:此功能主要用于中心物资商品的售卖收款汇总的查询工作。
- ▶ 操作流程:点击"我的"→点击"中心后台"→点击收款汇总→可以按月查询,也可以按日查询收款
   汇总。
- ▶ 界面如下:

| <          |          | 收款汇总                |     | Θ      | <       |        | 收款            | 汇总       | •••                 | •     |
|------------|----------|---------------------|-----|--------|---------|--------|---------------|----------|---------------------|-------|
| 2022-03-15 | 至2023-03 | -15                 | Ħ   | 月      | 2022-03 | -15至2  | 2023-03-15    | (        | E                   | 月     |
| 请输入        | 关键字      |                     |     | Q      | 请输      | 沃关     | 键字            |          |                     | Q     |
| 总数量: 19    |          |                     | 总金额 | : 2123 | 总数量:    | 19     |               | 1        | 总 <mark>金额</mark> : | 2123  |
| 23-02-20   | 合同数量     | :1 金额:¥1            |     | 详细。    | 28-02   | 合同     | 数 :13         | 金额:¥1669 | )                   | 详细∀   |
| 测试商品       |          | 3                   |     | ¥3     | 测试存缩    | 货0200  | l.            | 21       | 9                   | £ 320 |
|            | 就送       | 些些哦(*^▽^*)          |     |        | 测试商品    | 品      |               | 3        |                     | ¥3    |
| 23-02-17   | 合同数量     | 2 金鞭:¥2!            | 92  | 详细♡    | 膳魔师     | 吸管杯    |               | 12       | ¥                   | 1080  |
| 测试存货02     | 001      | 4                   |     | ¥ 80   |         |        | 就这些哦          | (*^⇒^*)  |                     |       |
| 膳魔师吸管      | 杯        | 2                   |     | ¥ 180  | 22-11   | 合同     | 数 <b>量</b> :6 | 金额:¥454  |                     | 详细~   |
|            | 就过       | 2些哦(*^▽^*)          |     |        | 测试存缩    | 赀02001 | 1             | 1        |                     | ¥ 40  |
| 23-02-16   | 合同数量     | :10 金 <b>额:¥1</b> 3 | 876 | 详细》    | 膳魔师     | 吸管杯    |               | 6        | 3                   | 540   |
| 22-11-10   | 合同数量     | 6 金额:¥4!            | 54  | 详细。    |         |        | 就这些哦          | (*^⇒^*)  |                     |       |
|            |          |                     |     |        |         |        |               |          |                     |       |

![](_page_38_Picture_7.jpeg)

![](_page_39_Picture_0.jpeg)

![](_page_39_Figure_1.jpeg)

# 第六节 订单处理

#### 1.订单列表

- > 功能概述:此功能主要用于中心物资商品的售卖订单查询工作。
- ▶ 操作流程:点击"我的"→点击"中心后台"→点击订单处理→订单列表→按照日期查询销售订单。
- ▶ 界面如下:

![](_page_39_Picture_7.jpeg)

![](_page_39_Picture_8.jpeg)

![](_page_40_Picture_0.jpeg)

![](_page_40_Picture_1.jpeg)

# 2.退款审批

- > 功能概述:此功能主要用于中心物资商品售卖订单的退款工作。
- ▶ 操作流程:点击"我的"→点击"中心后台"→点击订单处理→退款审批→选择需要退款的订单→ 输入退款金额→点击提交。
- ▶ 界面如下:

| ••• • |
|-------|
|       |
|       |
|       |
|       |
|       |
|       |
|       |
|       |
|       |
| - 1   |
| ξ     |
| 商认    |
| 1001  |
|       |
|       |
|       |
|       |
|       |

![](_page_40_Picture_7.jpeg)

![](_page_41_Picture_0.jpeg)

![](_page_41_Picture_1.jpeg)

![](_page_41_Picture_2.jpeg)

![](_page_42_Picture_0.jpeg)

![](_page_42_Figure_1.jpeg)

# 第七节 实时数据

#### 1.实时数据

- > 功能概述:此功能主要用于中心出勤情况的实时数据查询。
- ▶ 操作流程:点击"我的"→点击"中心后台"→点击实时数据→实时数据→可以查询今天和昨天的实时数据,还可以按照天或按照月查询。
- ▶ 界面如下:

![](_page_42_Figure_7.jpeg)

![](_page_42_Picture_8.jpeg)

![](_page_43_Picture_0.jpeg)

可以按照月份查询每种课程的实时出勤人数。

![](_page_43_Figure_2.jpeg)

![](_page_43_Picture_3.jpeg)

![](_page_44_Picture_0.jpeg)

![](_page_44_Figure_1.jpeg)

### 2.视频监控

- > 功能概述:此功能主要用于中心各区域实时监控的监督查询。
- ▶ 操作流程:点击"我的"→点击"中心后台"→实时数据→点击视频监控→可以查询店内的实时情况。
- ▶ 备注:如各中心有此需求可联系售后老师开通数据流量。
- ▶ 界面如下:

![](_page_44_Picture_7.jpeg)

![](_page_44_Picture_8.jpeg)

![](_page_45_Picture_0.jpeg)

![](_page_45_Figure_1.jpeg)

# 第八节 其他

其他功能界面主要涵盖了扫一扫、提现和核销记录两大功能,主要用于核销客户购买的体验券/预售卡 核销与财务结算等。

#### 1、扫一扫

(1) 核销

- ▶ 功能概述:此功能主要用于中心体验券/预售卡的核销。
- ▶ 操作流程:点击"我的"→点击"中心后台"→点击其他→点击扫一扫→点击[→→点击核销。
- > 注意事项: 点击核销历史可以查看既往核销历史。
- ▶ 界面如下:

![](_page_45_Picture_10.jpeg)

![](_page_45_Picture_11.jpeg)

![](_page_46_Picture_0.jpeg)

![](_page_46_Picture_1.jpeg)

# 2、核销记录

- ▶ 功能概述:此功能主要用于中心体验券/预售卡的手动核销和查询。
- ▶ 操作流程:点击"我的"→点击"中心后台"→点击其他→点击核销记录→输入优惠券号/扫一扫→点击核销。
- ▶ 注意事项:注意优惠券号不要输入错误。
- ▶ 界面如下:

![](_page_46_Picture_7.jpeg)

![](_page_46_Picture_8.jpeg)

![](_page_47_Picture_0.jpeg)

![](_page_47_Picture_1.jpeg)

# 3、知识库

- ▶ 功能概述:此功能主要针对企业文化、行政管理、专业技能、安全与风控、ERP 平台、小程序使用等方面的学习内容,方便中心员工线上学习。
- ▶ 界面如下:

| く帮助中心                                                                                                    | ••• •              | く版本更新 ・・・ ④                                                                                                    |
|----------------------------------------------------------------------------------------------------|--------------------|----------------------------------------------------------------------------------------------------|
| 输入关键字<br>分类                                                                                                    | Q                  | 更新功能介绍 10+ Q                                                                                                    |
| <ul> <li>企业文化</li> <li>行政管理</li> <li>日本</li> <li>日本<!--</td--><td>6 安全与风控<br/>6 微信小程序</td><td><ul> <li>         ● ERP系统合同有效期自动变更 1年前     </li> <li>         ■合同办理冻结,合同有效期会自动延长及… &gt;     </li> <li>         ■月儿湾小程序教学管理更新 1年前     </li> </ul></td></li></ul> | 6 安全与风控<br>6 微信小程序 | <ul> <li>         ● ERP系统合同有效期自动变更 1年前     </li> <li>         ■合同办理冻结,合同有效期会自动延长及… &gt;     </li> <li>         ■月儿湾小程序教学管理更新 1年前     </li> </ul> |
| ERP平台介绍                                                                                                    |                    | 教学管理增加服务签到功能                                                                                                    |
| <b>()</b>                                                                                                    |                    |                                                                                                    |
| 功能介绍                                                                                                    | 版本更新               |                                                                                                    |
|                                                                                                    |                    | <b>月儿湾小程序教务管理功能更新</b> 12月前<br>教务管理请假审核增加代请假功能 >                                                                                                  |
|                                                                                                    |                    | ERP系统学员维护功能更新 1年前<br>学员维护增加快速查询主副卡学员 >                                                                                                    |
|                                                                                                    |                    | <b>月儿湾小程序教务管理日课表更新 1</b> 年前日课表增加了学员状态的显示、写课评的 >                                                                                                  |
|                                                                                                    |                    | ERP系统签到记录功能更新 1年前 39日 1年前 1年前 3月日 1日日 1日日 1日日 1日日 1日日 1日日 1日日 1日日 1日日 1                                                                          |
|                                                                                                    |                    | <b>月儿湾小程序学员信息更新    1年前</b><br>学员信息增加约课、分配/变更顾问、拨打… >                                                                                             |
|                                                                                                    |                    | ERP系统合同管理更新 1年前                                                                                                    |
| $\triangleleft$ $\bigcirc$                                                                                                    |                    |                                                                                                    |

![](_page_47_Picture_6.jpeg)

| 月儿湾     |
|---------|
| moonday |

| く 功能介绍                     |       | Θ | く问题管理                            | ••• •      |
|----------------------------|-------|---|----------------------------------|------------|
| ERP介绍                      | 小程序介绍 |   | 输入关键字                            | Q          |
| 第一章 平台简介                   |       | > | 全部 企业文化 专业技能 安全与风控               | ? ① 公      |
| 第二章 ERP系统管理办法              |       | > | 转正员工应至少提前几天在企业微信向                | 上级领导…      |
| 第三章 安装流程                   |       | > | 11日前                             | ~          |
| 第四章 主要功能 第一节 登录系统          | 充     | > |                                  |            |
| 第四章 主要功能 第二节 主页            |       | > | 试用期员工离职应至少提前几天在企业<br>3           | 微信向上…      |
| 第四章 主要功能 第三节 系统设置          | 민     | > | 11月前                             | $\Diamond$ |
| 第四章 主要功能 第四节 学员管理          | ₽     | > | 正式员工佩戴铁质名牌应该在哪个位置                | ?          |
| 第四章 主要功能 第五节 合同合约          | 勺     | > | 左胸則112直<br>21日前                  | ~          |
| 第四章 主要功能 第六节 会员资费          | #2    | > | 11月前                             | 23         |
| 第四章 主要功能 第七节 教务管理          | Ŧ     | > | <b>月儿湾品牌logo的颜色有哪些?</b><br>红、黄、蓝 |            |
| 第四章 主要功能 第八节 物资管理          | ₽     | > | 11月前                             | $\Diamond$ |
| 第四章 主要功能 第九节 财务管理          | ₽     | > | 上午几点准时进入工作状态?严禁在工                | 位就餐或…      |
| 第四章 主要功能 第十节 查询分析          | f     | > | 9                                | ~          |
| 第四章 主要功能 第十一节 小程序          | 序授权   | > | 11月前                             | 53         |
| $\triangleleft$ $\bigcirc$ |       |   |                                  |            |

![](_page_48_Picture_2.jpeg)

![](_page_49_Picture_0.jpeg)

![](_page_49_Picture_1.jpeg)

# 第三章 会员及家长功能操作

#### 家长使用操作流程

![](_page_49_Figure_4.jpeg)

![](_page_49_Picture_5.jpeg)

![](_page_50_Picture_0.jpeg)

![](_page_50_Picture_1.jpeg)

# 第一节 我的

我的界面主要涵盖了宝宝信息维护、我的课评、课程表、会员卡包、我的礼券五大功能,主要提供会 员信息绑定、会员家长查看课评及课表,领取电子会员卡、领取卡券查询等服务。

#### 1、宝宝信息维护

- ▶ 功能概述:此功能主要用于学员信息的绑定。
- ▶ 操作流程:点击"我的"→点击"+"号→录入宝宝大名和手机号→提交。
- ▶ 注意事项:添加宝宝信息需要中心为宝宝开卡后方可使用。宝宝姓名和手机号需要与系统中录入一致。
- ▶ 界面如下:

|                   | ••• •         | く 宝宝信息维护                               | ••• •      |
|-------------------|---------------|----------------------------------------|------------|
| ◎ 月儿湾儿童成长中心 ▼     |               |                                        |            |
| 日ル湾科普             |               | 「「「「「」」の「「」」の「「」」の「「」」の「「」」の「「」」の「「」」の | 名字         |
|                   |               | <b>将</b> 涠八玉玉                          | <b>位</b> 子 |
| 课程信息         预约课程 | <b>日</b> 约课记录 | 请输入宝宝                                  | 电话         |
|                   | ·浙<br>寒冷 · ·  | 提交                                     |            |
| 婴幼儿游泳,让宝宝冬季运动     | 不再瑟瑟发抖~       |                                        |            |
| 1.2*              |               |                                        |            |
| ▲ 正式 単 注意 (注意)    | 2 我的          |                                        |            |
|                   |               |                                        |            |

![](_page_50_Picture_10.jpeg)

![](_page_51_Picture_0.jpeg)

![](_page_51_Picture_1.jpeg)

#### 2、课程表

- ▶ 功能概述:此功能主要用于学员课表的信息搜索查询。
- ▶ 操作流程:点击"我的"→点击"课程表"→选择月份→选择学员→点击课程查看详情。
- ▶ 注意事项:如课程需要请假可直接点击请假申请。可根据时间选择要查询的课程记录。
- ▶ 界面如下:

![](_page_51_Picture_7.jpeg)

![](_page_51_Picture_8.jpeg)

![](_page_52_Picture_0.jpeg)

![](_page_52_Figure_1.jpeg)

# 3、我的课评

- 功能概述:此功能主要用于查看我的学员课程评价,会员和家长可以和课程教练进行点赞、语音、文字、图片形式的评论互动。
- ▶ 界面如下:

| く 我的课评 ・                                                  | • •        | く评              | 论                                            |                        |             | ŀ        | ••             | Θ   |
|-----------------------------------------------------------|------------|-----------------|----------------------------------------------|------------------------|-------------|----------|----------------|-----|
| ◎ 月儿湾儿童成长中心 ▼                                             |            |                 | <b>赵骄</b><br>2021-1                          | <b>乔</b><br>12-12 19:1 | 9           |          |                |     |
| <b>杜晓月</b><br>2022-03-05 19:38                            |            | 学员:文            | 则修远<br>5000000000000000000000000000000000000 | 左水巾꺄ѷ                  | 회하다미각제인     | 秋い ト・空   | б <sup>р</sup> | -   |
| 字页:土宏沣<br>有自主踢腿意识:待提高<br>有明显口令反射并可以完成3-4秒潜水:完成            | -          | ن <u>س</u> ري ب |                                              | ᄪᄭᅮᄦ៸                  | 3/8010/2213 | 19 M.L76 | 120            |     |
| $\odot$                                                   | ഥ          | 141C 2          | 刘修远                                          |                        |             |          |                |     |
| <b>社晓月</b><br>2021-12-18 19:18                            |            |                 | E                                            |                        |             |          |                |     |
| 学员:刘修远<br>主动配合参与游戏的热情:配合很好<br>跳水:在无老师辅助的情况下独立坐式跳入水中       | □老师接       | ſ               |                                              |                        |             |          | ÷              | * * |
| $\square$                                                 | ഥ          |                 | 刘修远                                          |                        |             |          |                |     |
| <b>赵骄骄</b><br>2021-12-12 19:19                            |            |                 |                                              |                        |             |          |                |     |
| 学员:刘修远<br>呼吸:嘴巴放在水中吹泡泡时间达到5秒以上:完<br>跳水:在无老师辅助的情况下独立坐式跳入水中 | }成<br>□老师接 | ,               | 10100                                        |                        |             |          |                |     |
| Θ                                                         | மீ         |                 |                                              |                        |             |          |                |     |
| <b>杜晓月</b><br>2021-12-04 19:23                            |            |                 |                                              |                        | 按住说话        |          |                | 发布  |
| 学员:刘修远<br>喜爱亲水,喜欢教练:配合很好<br>跳水:在无老师辅助的情况下独立坐式跳入水中         | □老师接       | -               | 2                                            | Ō                      |             |          |                |     |
|                                                           |            |                 |                                              | $\triangleleft$        | $\bigcirc$  |          |                |     |

![](_page_52_Picture_6.jpeg)

![](_page_53_Picture_0.jpeg)

![](_page_53_Picture_1.jpeg)

#### 4、我的卡券

- (1) 券包:
- ▶ 功能概述:此功能主要用于学员体验卡/预售卡的使用。
- ▶ 操作流程:点击"我的"→点击"我的卡券"→点击已领取的券→点击立即使用→店员进行核销。
- ▶ 注意事项:
  - 该项功能也可以进行领券,点击去领取即可完成领券。
- ▶ 界面如下:

![](_page_53_Picture_9.jpeg)

![](_page_53_Picture_10.jpeg)

![](_page_54_Picture_0.jpeg)

![](_page_54_Picture_1.jpeg)

- (2) 卡包
- ▶ 功能概述:此功能主要用于会员卡包的搜索查询。
- ▶ 操作流程:点击"我的"→点击"会员卡包"→点击+号→输入手机号→提交→点击公众号并添加(实现课前一天微信提醒,约课成功提醒等)。
- ▶ 注意事项:
  - 会员卡包领取完会在微信→我的→卡包中显示。
  - 会员领取后,建议设置微信提醒,所以就需要关注公众号,每天发送信息时间。
- ▶ 界面如下:

![](_page_54_Picture_9.jpeg)

![](_page_54_Picture_10.jpeg)

![](_page_55_Picture_0.jpeg)

![](_page_55_Picture_1.jpeg)

#### 5、我的订单

- ▶ 功能概述:此功能主要用于学员查询订单,待使用/已使用/等情况的订单查询/退款工作。
- ▶ 操作流程:点击"我的"→点击"我的订单"→点击全部订单→点击需要查询或退款的订单→查询或申 请退款。
- ▶ 界面如下:

![](_page_55_Picture_6.jpeg)

![](_page_55_Picture_7.jpeg)

![](_page_56_Picture_0.jpeg)

![](_page_56_Picture_1.jpeg)

![](_page_56_Picture_2.jpeg)

![](_page_57_Picture_0.jpeg)

![](_page_57_Picture_1.jpeg)

# 第二节 首页

首页界面主要涵盖了课程信息、预约课程、约课记录、最新资讯4个版块。

#### 1、课程信息

- ▶ 功能概述:此功能主要用于学员查询中心的课程信息。
- ▶ 操作流程:点击"首页"→点击"课程信息"→选择课程→点击查看详情。
- ▶ 注意事项:如家长想约课可在该界面点击去约课。
- ▶ 界面如下:

![](_page_57_Figure_9.jpeg)

![](_page_57_Picture_10.jpeg)

![](_page_58_Picture_0.jpeg)

![](_page_58_Figure_1.jpeg)

## 2、预约课程

- ▶ 功能概述:此功能主要用于学员个性化课程预约。
- ▶ 操作流程:点击"首页"→点击"预约课程"→选择约课宝宝→选择日期→选择课程→选择阶段→选择
   时间→点击预约课程/点击客服拨打电话。
- ▶ 注意事项:当约课宝宝的年龄段不在课程年龄范围之内将无法约课。
- ▶ 界面如下:

| く 课程详情 ••• 0                                                                                                    | 预約课程     利/達儿童成长中心     通流操室室     通流操室室                                                     | ·•• •                            | く 课程详情 ・・・・・・・・・・・・・・・・・・・・・・・・・・・・・・・・・・・・                                                                                    |
|----------------------------------------------------------------------------------------------------|--------------------------------------------------------------------------------------------|----------------------------------|----------------------------------------------------------------------------------------------------|
| <text><text><image/><section-header><section-header><section-header><section-header><section-header><section-header><section-header><section-header></section-header></section-header></section-header></section-header></section-header></section-header></section-header></section-header></text></text> | ・・・・・・・・・・・・・・・・・・・・・・・・・・・・・                                                              | 2022年09月<br><sup> </sup>         | 2022-09-02 10:40-112111111222222222222222222222222222222222222222223333333333344444445555555555555555555555555555555555555555< |
| 客服预约                                                                                                    | 请选择时间 水育运动课程2.5Y-<br>3.5Y<br>杜晓月<br>10:40-11:20<br>人数:(4/6) 起骄骄<br>16:15-16:55<br>人数:(4/6) | 李祥祥<br>17:45-18:25<br>人数:( 5/6 ) | 客服 预约                                                                                                    |

![](_page_58_Picture_8.jpeg)

![](_page_59_Picture_0.jpeg)

![](_page_59_Figure_1.jpeg)

# 3、约课记录

- ▶ 功能概述:此功能主要用于学员约课记录的查询。
- ▶ 操作流程:点击"首页"→点击"约课记录"→选择约课宝宝→点击提交/通过/被驳回。
- ▶ 注意事项:如家长想取消约课可点击取消即可。
- ▶ 界面如下:

|                                                                | <              | 约课记录                                                | ••• • |
|----------------------------------------------------------------|----------------|-----------------------------------------------------|-------|
| く 環程详情                                                         | ◎ 月儿溜          | 弯儿童成长中心 🔻                                           |       |
|                                                                |                |                                                     |       |
| 2022-09-02 10:40-11:20                                         | 王宏洋            |                                                     |       |
| 1.00 课时                                                        | 提交             | 通过                                                  | 被驳回   |
| 王宏洋 ① 待审                                                       |                | 王宏洋 (操作时间: 2022-08-31 17:33:53)                     |       |
| 预约                                                             | <b>①</b><br>正在 | 预约课程:水育运动课程2.5Y-3.5Y<br>上课时间:2022-09-02 10:40-11:20 | 取消    |
| 老师 提示 提示                                                       | 审核             | 1.00 课时<br>地点:课程区E区                                 |       |
| <b>地点</b> 预约成功,                                                |                | 杠晓月                                                 |       |
| 地址         乃保证会员卫生健康,家长需持有           1         72小时内核酸证明,进店请家长 |                |                                                     |       |
| 和宝贝佩戴口卓,穿好袜子。请提<br>课程 前做好上课准备,如有问题提前和                          |                |                                                     |       |
| Wat 店面联系。 <sup>果是</sup>                                        |                |                                                     |       |
| 习货 目身                                                          |                |                                                     |       |
| ボーン                                                            |                |                                                     |       |
| 专业的、有针对性的定制式培养,可以提高宝宝的感觉统合能                                    |                |                                                     |       |
| 739                                                            |                |                                                     |       |
|                                                                |                |                                                     |       |
|                                                                |                |                                                     |       |
|                                                                |                |                                                     |       |
| 客服 取消预约                                                        |                |                                                     |       |

![](_page_59_Picture_8.jpeg)

![](_page_60_Picture_0.jpeg)

![](_page_60_Picture_1.jpeg)

### 第三节 课评圈

课评圈主要针对学员的课堂表现进行课评及互动,可有效提升中心和会员之间的粘性。

#### 评论回复功能

- ▶ 功能概述:此功能主要用于学员课评回复和作业的提交。
- ▶ 操作流程:点击"课评圈"→点击"回复键"→输入文字/语音/图片/拍照→点击发布作业。
- ▶ 注意事项:
  - 课评信息会显示所有学员课评信息,当家长只想看个人课评信息,需要到我的课评里取查看。
- ▶ 界面如下:

| 课评圈                                                           | ••• •         | く评                                                                                                    | 论                         |            |         |
|---------------------------------------------------------------|---------------|----------------------------------------------------------------------------------------------------|---------------------------|------------|---------|
| 目儿湾儿童成长中心 ▼                                                   |               | $\textcircled{\begin{tabular}{ c c c c c } \hline \hline \hline \hline \hline \hline \hline \hline \hline \hline \hline \hline \hline \hline \hline \hline \hline \hline \hline$ | <b>赵骄骄</b><br>2021-12-121 | 19:19      |         |
| <b>杜晓月</b><br>2022-03-05 19:38                                |               | 学员: 爻                                                                                                    | 则修远<br>紫田故在水中             | 吃沟沟时间计到53  | モルトレート・ |
| <sup>员:</sup> 王宏洋<br>自主踢腿意识:待提高<br>阴显口令反射并可以完成3–4秒潜水:完成       |               | <b>呼</b> 吸. 『<br>评论 2                                                                                                    | 用口瓜仁小十                    | 以退退时间达到34  | ₩WIL.7  |
|                                                               | மீ            |                                                                                                    | 刘修远                       |            |         |
| 赵骄骄<br>2021-11-25 14:02                                       |               |                                                                                                    |                           |            |         |
| t:路子轩<br>見目前低头闭气能力不错,自由泳踢腿偶                                   | 尔还是不能         |                                                                                                    | NINI                      |            |         |
| 行程条件反射动作,主要在于加入自由                                             | 泳划手之          |                                                                                                    | 刘修远                       |            |         |
|                                                               | மீ            |                                                                                                    |                           |            |         |
| <b>赵骄骄</b><br>2021-11-25 14:02                                |               |                                                                                                    | NUNU                      |            |         |
| <sup>员:</sup> 路子轩<br>恩目前低头闭气能力不错,自由泳踢腿偶<br>全行程条件反射动作,主要在于加入自由 | 尔还是不能<br>泳划手之 |                                                                                                    |                           |            |         |
| 1                                                             | மீ            |                                                                                                    |                           | 按住说话       |         |
|                                                               |               | ب<br>۱                                                                                                    |                           | DADA TI YE |         |
| - <b>Z</b>                                                    | 8             | لا                                                                                                    |                           | 1          |         |
|                                                               |               |                                                                                                    |                           |            |         |

![](_page_60_Picture_11.jpeg)

![](_page_61_Picture_0.jpeg)

![](_page_61_Figure_1.jpeg)

#### 第四章 常见问题和解决办法

#### 1.小程序绑定学员信息时显示,有时会绑定不上?

答:学员家长在月儿湾小程序绑定时输入的学员信息需与 ERP 系统中的学员信息一致;如学员有乳名,不 要括号备注在姓名的后面,请将乳名填写在"昵称"选项,因为一旦备注在姓名后面的话,会影响手机上 小程序使用,小程序就搜索不到学员姓名了。

2.会员在绑定学员信息的时候,比如:输入的姓名,电话有一项错误,就不能完成绑定?

答:是的,为了保障每一位会员信息的唯一性,会员在绑定学员信息的时候,务必录入正确的姓名和电话, 一旦输入错误,就无法完成学员绑定,建议约课老师提前把家长报名时使用的宝宝姓名和电话发给家长, 请家长输入此信息完成学员信息绑定。

#### 3.会员合同如果没有在有效期内,会员无法预约课程是吗?

答:会员合同如果超出有效期,是不能完成预约的,所以需要我们调整会员合同有效期设置,合同有效期设置需要在 ERP 系统合同合约合同管理-编辑-学员选择-有效期截止日期修改-保存,进行调整合同有效期。

#### 4.小程序上排课后会有会员课前提醒功能吗?

答:有的,请各中心有此需求的中心请联系总部售后部进行申请设置会员课前提醒时间即可。

#### 5.中心会员家长如何可以收到课前提醒消息?

答: 会员家长进入月儿湾小程序绑定"学员信息",领取电子会员卡(进入"我的"会员卡包领取即可), 继续关注月儿湾公众号即可开通课前提醒消息的功能。

#### 6.中心如何在小程序里限制学员约课的提前时间?

答:可以自行设置,各中心登录中心 ERP 平台中"教务管理"-"基础设置"-"课程信息"设置计划限制提前的小时数即可(根据各中心需求可设置约课、取消、请假等各项时间)。

#### 7.教练名下可以直接进行绑定学员课程点评吗?

答:您好,中心会员课后点评直接由责任教练进入"教务管理"中"写课评"通过搜索学员姓名选择学员 进行课后点评即可。(由于各中心教练有替班或请假、调换的情况所以请按以上操作流程处理课评,所以 暂不支持责任教练分配点评)。

#### 8.家长如何查看老师为孩子书写的课评?

答:家长可点击"课评圈"-点击查看//评论即可。点击"我的""我的课评"可以查看该学员的课堂评价。

![](_page_61_Picture_19.jpeg)

![](_page_62_Picture_0.jpeg)

| 更新版本:        |          | 编制人: <u>周颖</u>       |                                   |        |  |
|--------------|----------|----------------------|-----------------------------------|--------|--|
| <b>编制日期:</b> |          |                      |                                   |        |  |
| 序号           | 类别       | 更新功能                 | 更新说明                              | 对应页码   |  |
| 1            | 物资管理     | 物资信息<br>商品收款<br>收款汇总 | 中心物资出入库管理,物资商品售<br>卖,提高工作效率。      | P33-39 |  |
| 2            | 订单处理     | 订单列表<br>退款审批         | 中心物资商品的售卖订单查询退<br>款工作。            | P40-41 |  |
| 3            | 实时数据     | 实时数据<br>视频监控         | 中心出勤情况的实时数据,实时监<br>控查询。           | P43-45 |  |
| 4            | 会员操作     | 我的订单                 | 学员查询订单,待使用/已使用/<br>等情况的订单查询/退款工作。 | P56-57 |  |
| <u>.</u>     | <u>.</u> |                      |                                   |        |  |

![](_page_62_Picture_3.jpeg)